## **User Guide**

Vaisala Indigo compatible dew point and temperature probes DMP5, DMP6, DMP7, DMP8

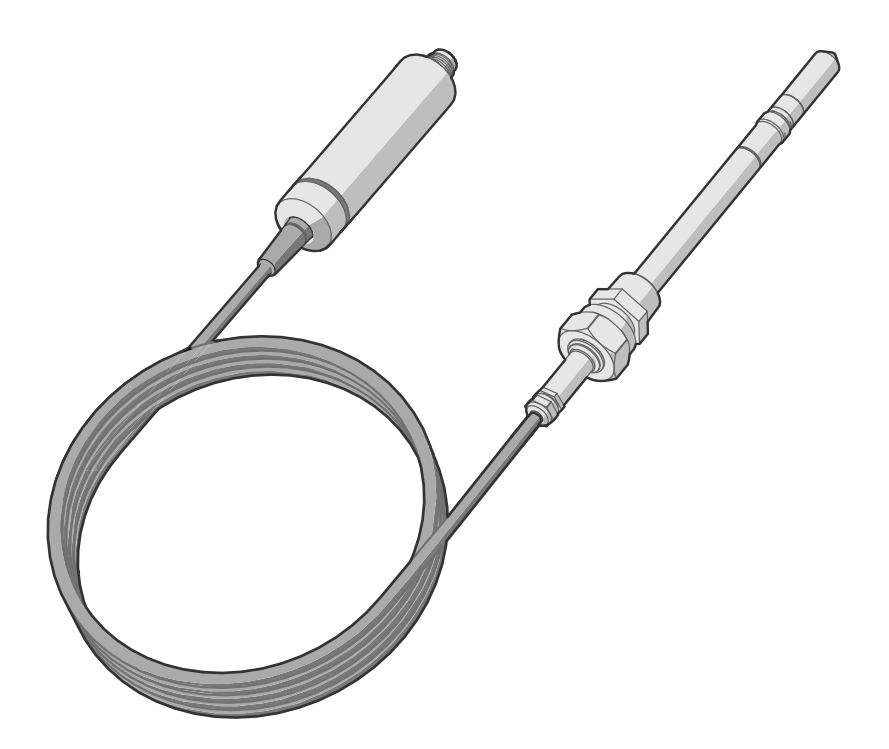

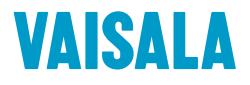

#### PUBLISHED BY

Vaisala Oyj Vanha Nurmijärventie 21, FI-01670 Vantaa, Finland P.O. Box 26, FI-00421 Helsinki, Finland +358 9 8949 1

Visit our Internet pages at www.vaisala.com.

© Vaisala 2020

No part of this document may be reproduced, published or publicly displayed in any form or by any means, electronic or mechanical (including photocopying), nor may its contents be modified, translated, adapted, sold or disclosed to a third party without prior written permission of the copyright holder. Translated documents and translated portions of multilingual documents are based on the original English versions. In ambiguous cases, the English versions are applicable, not the translations.

The contents of this document are subject to change without prior notice.

Local rules and regulations may vary and they shall take precedence over the information contained in this document. Vaisala makes no representations on this document's compliance with the local rules and regulations applicable at any given time, and hereby disclaims any and all responsibilities related thereto.

This document does not create any legally binding obligations for Vaisala towards customers or end users. All legally binding obligations and agreements are included exclusively in the applicable supply contract or the General Conditions of Sale and General Conditions of Service of Vaisala.

This product contains software developed by Vaisala or third parties. Use of the software is governed by license terms and conditions included in the applicable supply contract or, in the absence of separate license terms and conditions, by the General License Conditions of Vaisala Group.

#### Table of contents

| 1.    | About this document                              | 5  |
|-------|--------------------------------------------------|----|
| 1.1   | Version information                              | 5  |
| 1.2   | Related manuals                                  | 5  |
| 1.3   | Documentation conventions                        | 5  |
| 1.4   | Trademarks                                       | 6  |
| 2.    | Product overview                                 | 7  |
| 2.1   | Probe structure                                  | 7  |
| 2.2   | Basic features and options                       | 7  |
| 2.3   | Output parameters                                | 8  |
| 2.4   | Additional features with Indigo transmitters     | 9  |
| 2.5   | Safety                                           | 9  |
| 2.6   | ESD protection                                   | 10 |
| 2.7   | Regulatory compliances                           | 10 |
| 2.7.1 | FCC Part 15 compliance statement                 | 10 |
| 2.7.2 | Canada ICES-003 compliance statement             | 10 |
| 3.    | Functional description                           | 12 |
| 3.1   | DRYCAP® technology                               | 12 |
| 3.1.1 | DRYCAP® sensor models in DMP series probes       | 12 |
| 3.2   | Autocalibration                                  | 12 |
| 3.3   | Chemical purge                                   | 13 |
| 3.4   | Sensor warming                                   | 13 |
| 3.5   | Extra heat                                       | 14 |
| 4.    | Installation                                     | 15 |
| 4.1   | DMP5 probe                                       | 16 |
| 4.1.1 | Installing with Mounting Flange 210696           | 17 |
| 4.2   | DMP6 probe                                       | 18 |
| 4.2.1 | Installing probe head with Cooling Set DMP246CS  | 20 |
| 4.2.2 | Cooling Set installation example                 | 22 |
| 4.3   | DMP7 probe                                       | 23 |
| 4.4   | DMP8 probe                                       | 25 |
| 4.4.1 | Tightening the clasp nut                         | 27 |
| 4.4.2 | Attaching ball valve kit to process              | 28 |
| 4.4.3 | DMT242SC sampling cell                           | 29 |
| 4.4.4 | DMT242SC2 sampling cell with Swagelok connectors | 30 |
| 4.5   | Wiring                                           | 31 |
| 5.    | Configuration with Insight software              | 32 |
| 5.1   | Vaisala Insight software                         | 32 |
| 5.2   | Connecting to Insight software                   | 32 |
| 5.3   | Configuration options                            | 33 |
| 5.4   | Diagnostics in Insight                           | 33 |
|       |                                                  |    |

| 6.    | Using probe with Indigo transmitters             | 35 |
|-------|--------------------------------------------------|----|
| 6.1   | Indigo 200 series transmitters                   | 35 |
| 6.1.1 | Attaching probe to Indigo 200 series transmitter |    |
| 6.2   | Indigo 500 series transmitters                   |    |
|       |                                                  |    |
| 7.    | Maintenance                                      | 39 |
| 7.1   | Cleaning the probe                               | 39 |
| 7.1.1 | Chemical tolerance                               |    |
| 7.2   | Changing the probe filter                        | 40 |
| 7.3   | Calibration and adjustment                       | 40 |
| -     |                                                  |    |
| 8.    | Troubleshooting                                  |    |
| 8.1   | Problem situations                               |    |
| 8.2   | Error messages                                   |    |
| 9     | Technical data                                   | 45 |
| 91    | DMP5 specifications                              | 45 |
| 92    | DMP6 specifications                              | 47 |
| 9.3   | DMP7 specifications                              |    |
| 94    | DMP8 specifications                              | 55 |
| 9.5   | Accessories and spare parts                      | 58 |
|       | · · · · · · · · · · · · · · · · · · ·            |    |
| Appe  | ndix A: Modbus reference                         | 61 |
| A.1   | Default communication settings                   | 61 |
| A.2   | Function codes                                   | 61 |
| A.3   | Data encoding                                    | 61 |
| A.3.1 | 32-bit floating point or integer format          | 62 |
| A.3.2 | 2 16-bit integer format                          | 62 |
| A.4   | Modbus registers                                 | 63 |
| A.4.1 | Measurement data registers                       | 63 |
| A.4.2 | 2 Diagnostic data registers                      | 65 |
| A.4.3 | 3 Configuration registers                        | 66 |
| A.4.4 | 4 Status registers                               | 68 |
| A.4.5 | 5 Test value registers                           | 70 |
| A.5   | Device identification objects                    | 70 |
| A.6   | Exception responses                              | 71 |
| A.7   | Modbus communication examples                    | 72 |
| Maint | anance and calibration                           | 75 |
| Maint |                                                  | /5 |
| Warra | nty                                              | 75 |
|       |                                                  | _  |
| Techn | ical support                                     | 75 |
| Recyc | ling                                             | 75 |

#### List of figures

| Figure | 1  | Probe parts                                                      | 7    |
|--------|----|------------------------------------------------------------------|------|
| Figure | 2  | Example installation                                             | 15   |
| Figure | 3  | DMP5 dimensions                                                  | . 16 |
| Figure | 4  | DMP6 probe dimensions                                            | 18   |
| Figure | 5  | Cooling Set DMP246CS dimensions                                  | 18   |
| Figure | 6  | Operating range of DMP6 probe head                               | 19   |
| Figure | 7  | DMP246CS Cooling Set mounting flange                             | .20  |
| Figure | 8  | DMP246CS Cooling Set without mounting flange                     | 21   |
| Figure | 9  | Example installation with Cooling Set DMP246CS                   | . 22 |
| Figure | 10 | DMP7 dimensions                                                  | .23  |
| Figure | 11 | DMP7 installation to pipeline using a Swagelok® installation kit | . 24 |
| Figure | 12 | DMP8 dimensions                                                  | 25   |
| Figure | 13 | DMP8 probe head                                                  | . 26 |
| Figure | 14 | Sealing of fitting body into process                             | .26  |
| Figure | 15 | Sampling cells DMT242SC2 (left) and DMT242SC (right)             | .30  |
| Figure | 16 | M12 5-pin A-coded male connector pinout                          | 31   |
| Figure | 17 | RS-485 wiring                                                    | 31   |
| Figure | 18 | Connecting probe to Insight                                      | . 32 |
| Figure | 19 | DMP5 in Insight software                                         | . 33 |
| Figure | 20 | DMP5 diagnostics in Insight (advanced mode)                      | .34  |
| Figure | 21 | Probe attached to Indigo 200 series transmitter directly         | . 35 |
| Figure | 22 | Probe attached to Indigo 200 series transmitter with a cable     | . 36 |
| Figure | 23 | Attaching the probe to Indigo 200 series transmitter             | 37   |
| Figure | 24 | Attaching probes to Indigo 500 transmitter                       | .38  |
| Figure | 25 | DMP5 dew point accuracy vs. measurement conditions               | .46  |
| Figure | 26 | DMP5 dimensions                                                  | 47   |
| Figure | 27 | Operating range of DMP6 probe head                               | .49  |
| Figure | 28 | DMP6 dimensions with Cooling Set DMP246CS                        | .50  |
| Figure | 29 | DMP6 probe dimensions                                            | 51   |
| Figure | 30 | Cooling Set DMP246CS dimensions                                  | 51   |
| Figure | 31 | DMP7 dew point accuracy vs. measurement conditions               | 53   |
| Figure | 32 | DMP7 dimensions                                                  | .54  |
| Figure | 33 | DMP8 dew point accuracy vs. measurement conditions               | . 56 |
| Figure | 34 | DMP8 dimensions                                                  | 57   |

#### List of tables

| Table | 1  | Document versions (English)                           | 5    |
|-------|----|-------------------------------------------------------|------|
| Table | 2  | Related manuals                                       | 5    |
| Table | 3  | Availability of output parameters                     | 8    |
| Table | 4  | DRYCAP sensor models in DMP series probes             | . 12 |
| Table | 5  | Suitability of cleaning agents                        | .39  |
| Table | 6  | Troubleshooting table                                 | 42   |
| Table | 7  | DMP5 measurement performance                          | 45   |
| Table | 8  | DMP5 operating environment                            | 46   |
| Table | 9  | DMP5 inputs and outputs                               | .46  |
| Table | 10 | DMP5 mechanical specifications                        | 47   |
| Table | 11 | DMP6 measurement performance                          | .47  |
| Table | 12 | DMP6 operating environment                            | .48  |
| Table | 13 | DMP6 inputs and outputs                               | .49  |
| Table | 14 | DMP6 mechanical specifications                        | .49  |
| Table | 15 | DMP7 measurement performance                          | 52   |
| Table | 16 | DMP7 operating environment                            | 53   |
| Table | 17 | DMP7 inputs and outputs                               | 53   |
| Table | 18 | DMP7 mechanical specifications                        | 54   |
| Table | 19 | DMP8 measurement performance                          | .55  |
| Table | 20 | DMP8 operating environment                            | .56  |
| Table | 21 | DMP8 inputs and outputs                               | .56  |
| Table | 22 | DMP8 mechanical specifications                        | 57   |
| Table | 23 | Connection cables                                     | 58   |
| Table | 24 | DMP5 accessories                                      | 58   |
| Table | 25 | DMP5 spare parts                                      | .58  |
| Table | 26 | DMP6 accessories                                      | 59   |
| Table | 27 | DMP6 spare parts                                      | 59   |
| Table | 28 | DMP7 accessories                                      | 59   |
| Table | 29 | DMP7 spare parts                                      | .59  |
| Table | 30 | DMP8 accessories                                      | 59   |
| Table | 31 | DMP8 spare parts                                      | 60   |
| Table | 32 | Default Modbus serial communication settings          | 61   |
| Table | 33 | Modbus function codes                                 | 61   |
| Table | 34 | Interpretation of 16-bit signed integer values        | 62   |
| Table | 35 | Floating point measurement data registers (read-only) | .63  |
| Table | 36 | Integer measurement data registers (read-only)        | 64   |
| Table | 37 | Floating point diagnostic data registers (read-only)  | 65   |
| Table | 38 | Integer diagnostic data registers (read-only)         | 65   |
| Table | 39 | Modbus configuration data registers (writable)        | 66   |
| Table | 40 | Modbus status data registers (read-only)              | 68   |
| Table | 41 | Error codes in register 0203 <sub>hex</sub>           | .69  |
| Table | 42 | Modbus test registers (read-only)                     | 70   |
| Table | 43 | Device identification objects.                        | 70   |
| Table | 44 | Modbus exception responses.                           |      |
|       |    | · · · · · · · · · · · · · · · · · · ·                 |      |

## **1. About this document**

#### 1.1 Version information

This document provides instructions for installing, using, and maintaining Vaisala DRYCAP® Dew Point and Temperature Probes DMP5, DMP6, DMP7, and DMP8.

#### Table 1 Document versions (English)

| Document code | Date      | Description    |
|---------------|-----------|----------------|
| M212357EN-A   | June 2020 | First version. |

## 1.2 Related manuals

#### Table 2 Related manuals

| Document code | Name                                   |
|---------------|----------------------------------------|
| M212356EN     | DMP5, DMP6, DMP7, and DMP8 Quick Guide |

#### 1.3 Documentation conventions

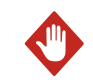

**WARNING!** Warning alerts you to a serious hazard. If you do not read and follow instructions carefully at this point, there is a risk of injury or even death.

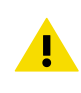

**CAUTION!** Caution warns you of a potential hazard. If you do not read and follow instructions carefully at this point, the product could be damaged or important data could be lost.

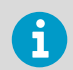

Note highlights important information on using the product.

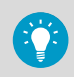

Tip gives information for using the product more efficiently.

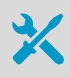

Lists tools needed to perform the task.

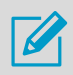

Indicates that you need to take some notes during the task.

## 1.4 Trademarks

Vaisala® and DRYCAP® are registered trademarks of Vaisala Oyj.

All other product or company names that may be mentioned in this publication are trade names, trademarks, or registered trademarks of their respective owners.

## 2. Product overview

DMP series probes are dew point and temperature measurement probes with a digital output (Modbus protocol). The probes are designed for demanding dew point measurement applications. The probes have a two-part structure, with measurement electronics contained in the probe body and sensor(s) in the probe head. The probe body and the probe head are connected by a cable. Length options for this connecting cable depend on the probe model.

The probes are compatible with Vaisala Indigo transmitters. They can also be connected to Vaisala Insight software for configuration, calibration, diagnostics, and temporary online monitoring.

# 

#### 2.1 Probe structure

#### Figure 1 Probe parts

- 1 Protection cap (remove before use)
- 2 5-pin M12 connector
- 3 Probe body with type label
- 4 Status indicator:
  - Green Power on and probe online, flashes when communicating
  - Red Error
  - Off Power off or indicator disabled
- 5 Probe cable (do not cut)
- 6 Probe head (DMP7 model shown)
- 7 Location of sensors on the probe head. DMP series probes have a removable filter over the sensors that can be replaced if it gets dirty or damaged.
- 8 Protection cap (remove before use)

## 2.2 Basic features and options

- Comprehensive list of output parameters. For example: relative humidity, temperature, dew point temperature, wet-bulb temperature, absolute humidity, mixing ratio, water vapor pressure, enthalpy. See Output parameters (page 8).
- Sensor purge provides superior chemical resistance
- · Sensor warming function minimizes condensation on sensor
- Traceable calibration certificate
- Standalone Modbus RTU over RS-485
- Compatible with Indigo series of transmitters

• Can be connected to Vaisala Insight PC software for configuration, calibration, diagnostics, and temporary online monitoring

#### 2.3 Output parameters

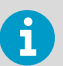

Values of all available output parameters are locked (showing the latest valid value) when chemical purge, autocalibration, or extra heating functions are active.

- Output parameter is available
- Output parameter is unavailable during sensor warming unless temperature is written to register 0334<sub>hex</sub> from an external source
- Output parameter is not available on this model

#### Table 3 Availability of output parameters

| Output parameter                        | Output unit      | DMP5 | DMP6 | DMP7 | DMP8 |
|-----------------------------------------|------------------|------|------|------|------|
| Relative humidity                       | %RH              | •    | -    | •    | ●    |
| Temperature                             | °C               | •    | -    | •    | ●    |
| Dew point temperature                   | °C               | •    | •    | •    | •    |
| Dew/frost point temperature             | °C               | •    | •    | •    | •    |
| Dew/frost point temperature at<br>1 atm | °C               | •    | •    | •    | •    |
| Dew point temperature at 1 atm          | °C               | •    | •    | •    | •    |
| Absolute humidity                       | g/m <sup>3</sup> | 0    | -    | •    | ●    |
| Mixing ratio                            | g/kg             | •    | •    | •    | •    |
| Water concentration                     | ppm <sub>v</sub> | •    | •    | •    | •    |
| Water vapor pressure                    | hPa              | •    | •    | •    | •    |
| Water vapor saturation pressure         | hPa              | O    | -    | O    | D    |
| Enthalpy                                | kJ/kg            | •    | -    | •    | •    |
| Dew point temperature<br>difference     | °C               | O    | -    | D    | D    |
| Absolute humidity at NTP                | g/m <sup>3</sup> | •    | -    | •    | ●    |
| Water mass fraction                     | ppm <sub>w</sub> | •    | •    | •    | •    |

## 2.4 Additional features with Indigo transmitters

Connecting the probe to an Indigo transmitter provides a wide range of additional options for outputs, measurement viewing, status monitoring, and configuration interface access.

Examples of additional features available with Indigo 500 series transmitters:

- Touchscreen display for real-time data viewing and configuration
- Support for 2 probes simultaneously
- 4 configurable analog outputs
- 2 configurable relays
- · Ethernet connection with web interface for remote access
- Modbus TCP/IP protocol

Examples of additional features available with Indigo 200 series transmitters:

- 3.5" TFT LCD color display or non-display model with LED indicator
- Digital output or 3 analog outputs (depending on the transmitter model)
- 2 configurable relays
- Wireless browser-based configuration interface for mobile devices and computers (IEEE 802.11 b/g/n WLAN)

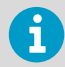

Available features vary depending on the Indigo transmitter model. For more information on Indigo transmitters, see <a href="https://www.vaisala.com/indigo">www.vaisala.com/indigo</a>.

## 2.5 Safety

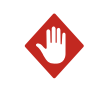

**WARNING!** When returning a product for calibration or repair, make sure it has not been exposed to dangerous contamination, and is safe to handle without special precautions.

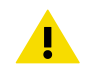

**CAUTION!** Do not attempt to open the probe body. There are no user serviceable parts inside the probe body.

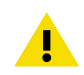

**CAUTION!** Do not touch the probe head with your bare hands. Touching will deposit impurities on the probe head.

## 2.6 ESD protection

Electrostatic discharge (ESD) can cause immediate or latent damage to electronic circuits. Vaisala products are adequately protected against ESD for their intended use. However, it is possible to damage the product by delivering an electrostatic discharge when touching, removing or inserting any objects inside the equipment housing.

Avoid touching component contacts or connectors when working with the device.

## 2.7 Regulatory compliances

The probes are in conformity with the provisions of the following EU directives:

- RoHS Directive
- EMC Directive

Conformity is shown by compliance with the following standards:

- EN 50581: Technical documentation for the assessment of electrical and electronic products with respect to the restriction of hazardous substances.
- EN 55032: Information technology equipment Radio disturbance characteristics Limits and methods of measurement.
- EN 61326-1: Electrical equipment for measurement, control, and laboratory use EMC requirements intended for use in industrial locations.

#### 2.7.1 FCC Part 15 compliance statement

This equipment has been tested and found to comply with the limits for a Class B digital device, pursuant to Part 15 of the FCC rules. These limits are designed to provide reasonable protection against harmful interference in a residential installation. This equipment generates, uses and can radiate radio frequency energy and, if not installed and used in accordance with the instructions, may cause harmful interference to radio communications. However, there is no guarantee that the interference will not occur in a particular installation. If this equipment does cause harmful interference to radio or television reception, which can be determined by turning the equipment off and on, the user is encouraged to try to correct the interference by one or more of the following measures:

- Reorient or relocate the receiving antenna.
- Increase the separation between the equipment and receiver.
- Connect the equipment into an outlet on a circuit different from that of the receiver.
- Consult the dealer or an experienced radio/TV technician for help.

**CAUTION!** Changes or modifications to this equipment not expressly approved by the party responsible for compliance could void the user's authority to operate the equipment.

#### 2.7.2 Canada ICES-003 compliance statement

This Class B digital apparatus complies with Canadian ICES-003.

Cet appareil numerique de la classe B est conforme a la norme NMB-003 du Canada.

## 3. Functional description

## 3.1 DRYCAP technology

Vaisala DRYCAP® dew point measurement technology ensures accurate measurement with excellent long term stability. Its unrivalled performance is based on two innovations: the proven capacitive thin-film polymer sensor and the self-diagnostic functions that the software performs automatically as needed.

The sensor's thin-film polymer absorbs or releases water vapor as the surrounding humidity increases or decreases. The dielectric properties of the polymer change as the humidity around the sensor changes, as does the capacitance of the sensor. Capacitance is converted into a humidity reading. The capacitive polymer sensor is bonded together with a temperature sensor, and dew point is calculated from the humidity and temperature readings.

The automatic sensor functions are called autocalibration, chemical purge, and sensor warming. They are a key element in achieving the stability, rapid response time, and condensation resistance of the DRYCAP® sensors.

#### 3.1.1 DRYCAP sensor models in DMP series probes

| Probe model | Sensor variant | Suitable applications                           |
|-------------|----------------|-------------------------------------------------|
| DMP5        | DRYCAP® 180S   | Humid applications such ovens and refrigeration |
| DMP6        |                | dryers                                          |
| DMP7        | DRYCAP® 180M   | Standard dry gas and desiccant dryer            |
| DMP8        |                | applications                                    |

#### Table 4 DRYCAP sensor models in DMP series probes

## 3.2 Autocalibration

Autocalibration function of the DRYCAP sensor optimizes measurement stability in dry environments. During autocalibration the sensor is warmed for a short period (< 1 min) and the sensor capacitance values are evaluated at the elevated temperature. The possible dry end drift is then corrected to correspond to the calibrated values. During autocalibration the values of all available output parameters are locked (showing the latest valid value).

DMP series probes perform autocalibration at 1-hour intervals, and whenever the chemical purge is performed. When measuring very dry conditions, the probe performs the autocalibration at shorter intervals. A significant change in dew point or temperature may also trigger the autocalibration.

Autocalibration is carried out only if several criteria for the measurement environment are fulfilled. This ensures the reliability of the adjustments, and maintains the excellent long term stability that the patented technology offers. These criteria include for example a stable enough moisture level in the measured atmosphere. If the conditions are not fulfilled, the autocalibration function is postponed until satisfactory conditions are reached.

Sometimes autocalibration fails to complete successfully due to changes in measurement conditions. This is normal, and is not a problem as autocalibration will be reattempted automatically. However, autocalibration should eventually succeed to maintain the accuracy of the probe.

## 3.3 Chemical purge

Chemical purge is also an automatic procedure that minimizes the drift at the wet end readings of the dew point measurement. The sensor is heated to a high temperature which evaporates all excess molecules out of the sensor polymer. This, together with autocalibration, results in a very small drift of the sensor due to the very linear behavior of the polymer technology.

By default DMP probes perform a chemical purge when they are powered on (known as **startup purge**), and at one day intervals (known as **interval purge**). If necessary, the purge settings can be configured using Insight software. However, Vaisala recommends leaving the chemical purge settings at their default values.

As with autocalibration, during chemical purge the values of the measurement parameters are frozen at their last measured values prior to the procedure.

#### 3.4 Sensor warming

Sensor warming improves the sensor's performance in high humidities and freezing conditions:

• In high humidity, sensor warming prevents the sensor and filter from becoming wet (which would lead to a measured dew point equal to ambient temperature). When the humidity in the measured gas increases to a level where dew can start to form, sensor warming is switched on automatically.

If in spite of sensor warming the sensor gets soaked, it will recover fully back to normal operation after it dries out.

- In freezing conditions, sensor warming is used to maintain the sensor temperature above 0 °C (+32 °F).

When sensor warming is active, all temperature-dependent output parameters (such as relative humidity and temperature itself) are unavailable. Sensor warming does interrupt dew point measurement.

## 3.5 Extra heat

Extra heat is an optional sensor heating feature that prevents the sensor from becoming saturated at very high humidities. Its purpose is similar to sensor warming, but the heating target is higher and triggered only when the sensor is very close to saturation. Typically sensor warming is enough, but some measurement environments are too humid for sensor warming to handle and extra heating is needed. Extra heat is disabled by default, but can be enabled using Insight software.

Values of the measurement parameters are frozen at their last measured values when extra heat is active.

## 4. Installation

When you choose the installation location for the probe, consider the following:

- Verify the operating environment specification of the probe model. The probe head typically has a much wider operating temperature range than the probe body.
- If the temperature of the measured environment differs greatly from ambient temperature, the entire probe head and preferably plenty of cable must be inside the measured environment. This prevents measurement inaccuracy caused by heat conduction along the cable.
- Probe mounting options are model-specific.

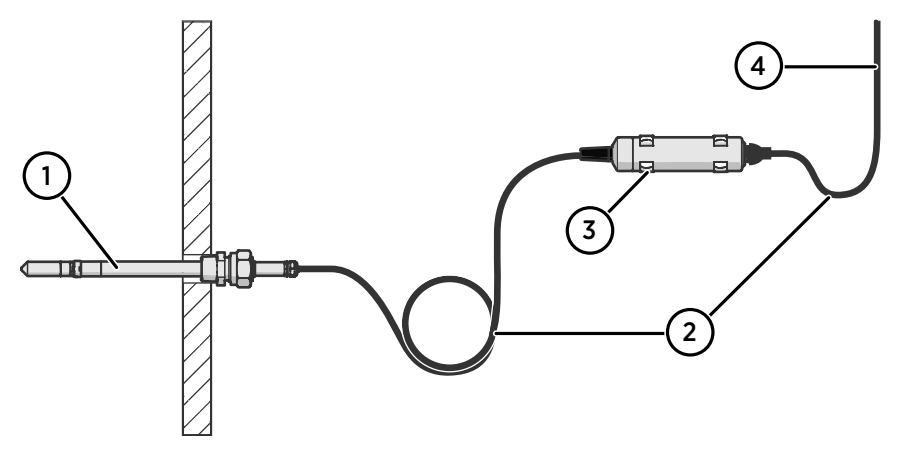

Figure 2 Example installation

- 1 Mount the probe head horizontally to prevent any water condensing on the probe head from running to the sensors.
- 2 Let the cable hang loosely to prevent condensed water from running along the cable to the probe body or probe head.
- <sup>3</sup> Attach the probe body to a wall or other surface using the two mounting clips (Vaisala item 243257SP) supplied with the probe. Each clip attaches to the installation surface with one screw (screw hole Ø 4.2 mm).
- 4 Cable to Modbus master or Indigo transmitter.

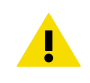

**CAUTION!** The supplied mounting clips are not designed to withstand strong vibration. Use other methods to secure the probe body if necessary. For example, attach the probe body using a cable tie.

#### 4.1 DMP5 probe

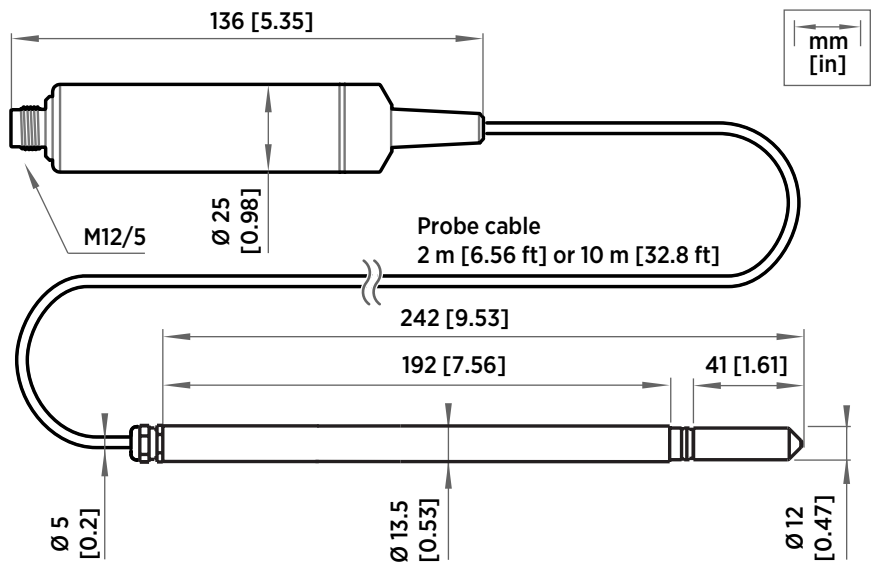

Figure 3 DMP5 dimensions

Vaisala DRYCAP® Dew Point and Temperature Probe DMP5 is designed for humidity measurement in applications with high temperatures. The long and robust steel probe and an optional installation flange allow easy installation with adjustable depth through insulation, for example, in ovens.

DMP5 is built for direct measurement in hot and dry processes, up to +180 °C (+356 °F). As the probe can be directly placed in the process, there is no need for a sampling system or trace heating. As a result, high measurement accuracy and constancy are maintained. DMP5 provides unmatched dry-end measurement accuracy at temperatures up to 140 °C; however, it can operate safely at temperatures up to 180 °C.

- Operating temperature of probe body -40 ... +80 °C (-40 ... +176 °F)
- Operating temperature of probe head -40 ... +180 °C (-40 ... +356 °F)

#### 4.1.1 Installing with Mounting Flange 210696

Mounting Flange 210696 is designed for attaching Ø13.5 mm probe heads through the wall of a process chamber or duct. The flange kit includes a flange, a sealing ring, and screws.

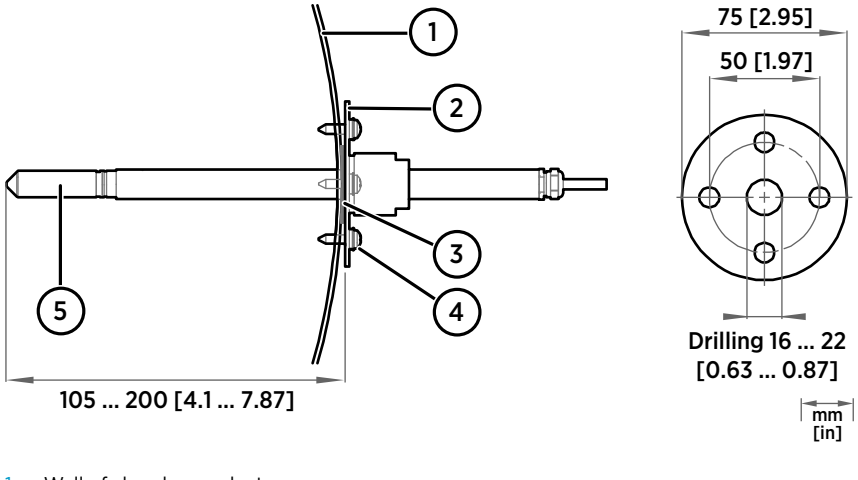

- 1 Wall of chamber or duct
- 2 Flange
- 3 Sealing ring
- 4 Self-tapping screws (B 4.2×16 DIN 7981)
- 5 Probe

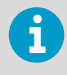

When the temperature difference between the process or duct and the surroundings is large, insert the probe head as deep in the process or duct as possible. This prevents errors caused by heat conduction along the probe cable.

#### 4.2 DMP6 probe

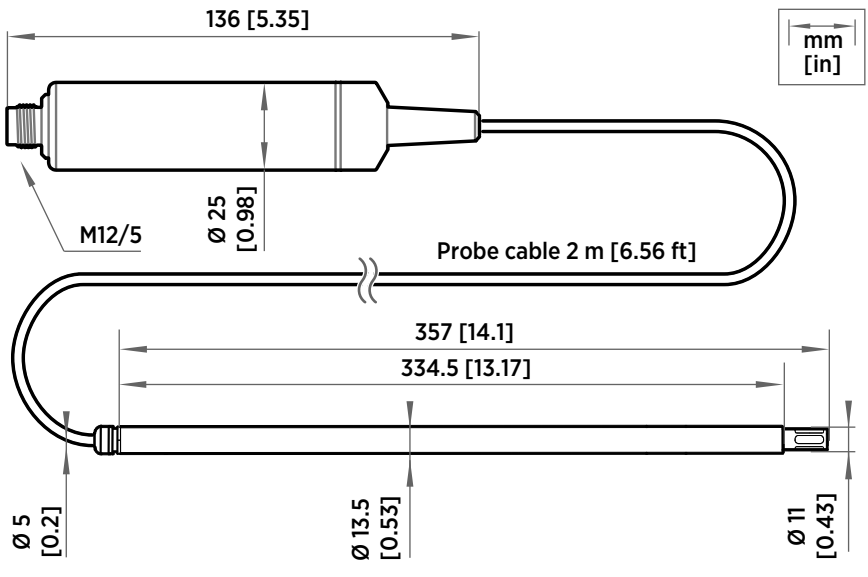

Figure 4 DMP6 probe dimensions

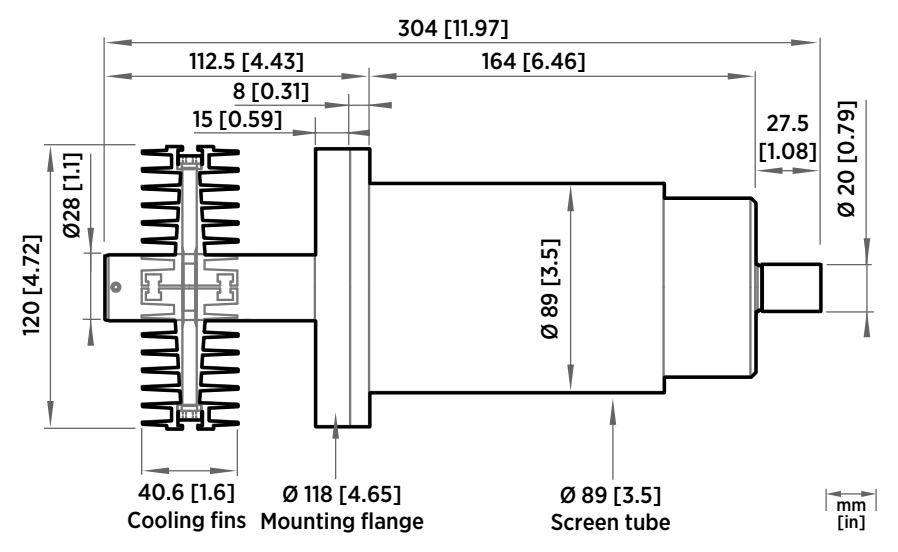

Figure 5 Cooling Set DMP246CS dimensions

Vaisala DRYCAP® Dew Point Probe DMP6 is designed for humidity measurement in industrial applications with very high temperatures. High temperature tolerance is achieved using a passive cooling set that conducts heat away from the probe and reduces temperature to optimal range for the sensor.

- Operating temperature of probe head 0 ... +350 °C (+32 ... +662 °F)
- Operating temperature of probe body -40 ... +80 °C (-40 ... +176 °F)

DMP6 is built for direct measurement in temperature range 0 ... +350 °C (+32 ... +662 °F). There is no need for a sampling system or trace heating. To tolerate these high temperatures the probe head is inserted inside a cooling set that provides passive cooling. The cooling set has removable cooling fins that allow the operating temperature profile of the probe to be adjusted so that adequate cooling is provided for each application. The cooling system has no moving parts, and requires no additional power or cooling utilities, so there is no risk of sensor damage due to mechanical cooling failure.

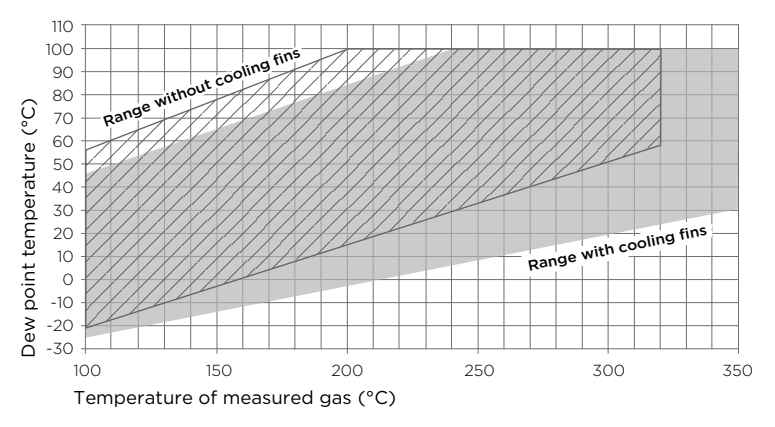

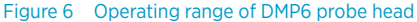

Make sure that the upper limit of the dew point measurement range is not exceeded in low temperatures as this will lead to condensation.

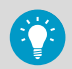

You can read diagnostic measurement data from the probe using Insight software (**Diagnostics** page) or Modbus protocol (diagnostic data registers) and use it to verify your installation:

- Sensor temperature must never exceed +180 °C (+356 °F) even in exceptional process conditions.
- Allow the probe to stabilize after installation in the cooling set, and check the Sensor saturation ratio. If the value is below 20 %, install the cooling fins on the cooling set (unless already installed).

#### 4.2.1 Installing probe head with Cooling Set DMP246CS

- Welding equipment
- Equipment for making a hole to the process wall
- 5-mm Allen key
- 2-mm Allen key

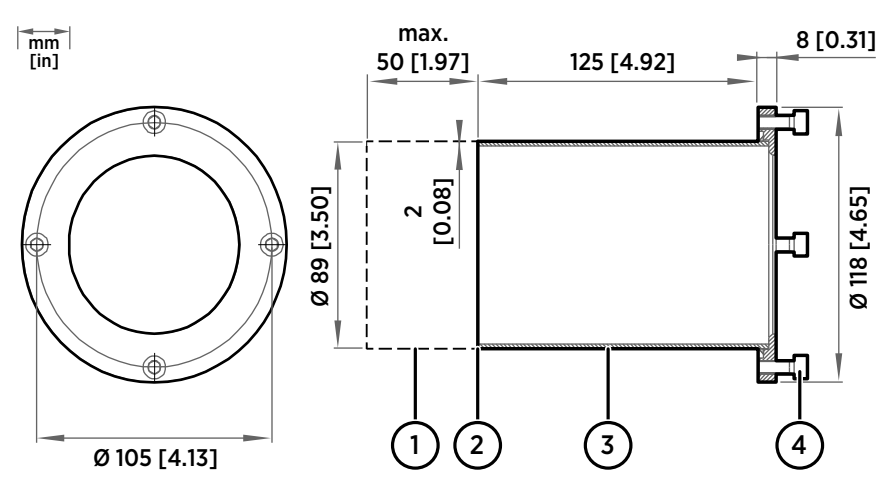

Figure 7 DMP246CS Cooling Set mounting flange

- 1 Lengthening piece for thick walls (not included)
- 2 Welding point
- 3 Mounting tube
- 4 Mounting screws (4 pcs, M6×16 DIN 912)

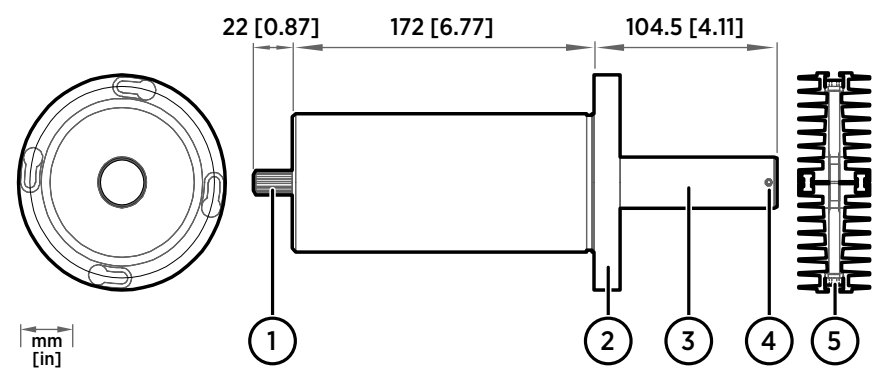

Figure 8 DMP246CS Cooling Set without mounting flange

- 1 Cooling bush
- 2 Flange
- 3 Cooling bar
- 4 Locking screws (4 pcs, M4×6 DIN 916)
- 5 Mounting screws of the cooling fins (M6×60 DIN 912)
- 1. Make a round 89.5 + 0.5 mm (3.52 + 0.02 in) hole in the process wall. Install the cooling set horizontally whenever possible to ensure the best possible cooling performance.
  - 2. If the process wall is more than 125 mm (4.92 in) thick, weld a lengthening piece (max. 50 mm (1.97 in)) to the mounting tube.
  - 3. Weld the tube of the mounting flange tightly to the inner metal plate of the process wall.
  - 4. Attach the cooling set to the mounting flange and use a 5-mm Allen key to tighten the mounting screws. Proper tightening of the mounting screws is important for good thermal contact.
  - 5. If the process chamber is in use or otherwise warmer than ambient temperature, let the cooling set warm up before inserting the probe to avoid condensation:
    - a. Plug the hole of the cooling bar tightly with the plug that is attached to the cooling set.
    - b. If installation of the cooling fins is required, attach them at this point to let them warm up as well. See step 9.
    - c. Wait for a few hours.
    - d. Unplug the cooling bar and continue the installation.
  - 6. Use a 2-mm Allen key to loosen the locking screws on the cooling bar.

7. Push the probe head into the cooling bar until it meets the other end and cannot be pushed farther. Approximately 7.5 cm (2.95 in) of the probe head will remain outside the cooling bar.

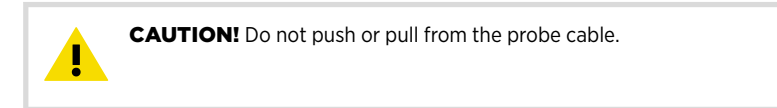

- 8. Tighten the locking screws to lock the probe head in place.
- 9. If installation of cooling fins is required, attach them around the cooling bar using a 5-mm Allen key. Place the cooling fins so that the locking screws are not obstructed. Tighten the two mounting screws so that the fins have good thermal contact with the cooling bar.

#### 4.2.2 Cooling Set installation example

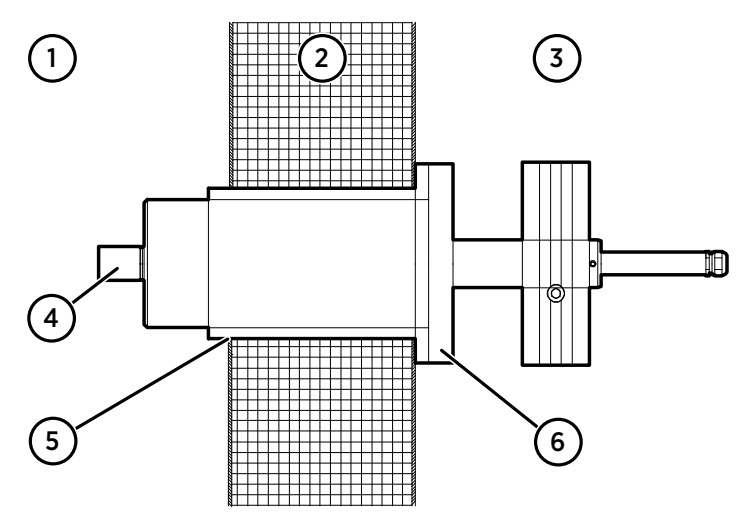

Figure 9 Example installation with Cooling Set DMP246CS

- 1 Process chamber, maximum temperature +350 °C (+662 °F)
- 2 Mineral wool or other insulation, total wall thickness is < 125 mm (4.92 in) so no lengthening piece is welded to mounting tube
- 3 Space outside process chamber, in ambient temperature
- 4 Location of dew point sensor when probe head is installed in the cooling set (under sintered filter)
- 5 Tube of the mounting flange welded to inner plate of process wall
- 6 Cooling set attached to mounting flange using mounting screws (4 pcs)

#### 4.3 DMP7 probe

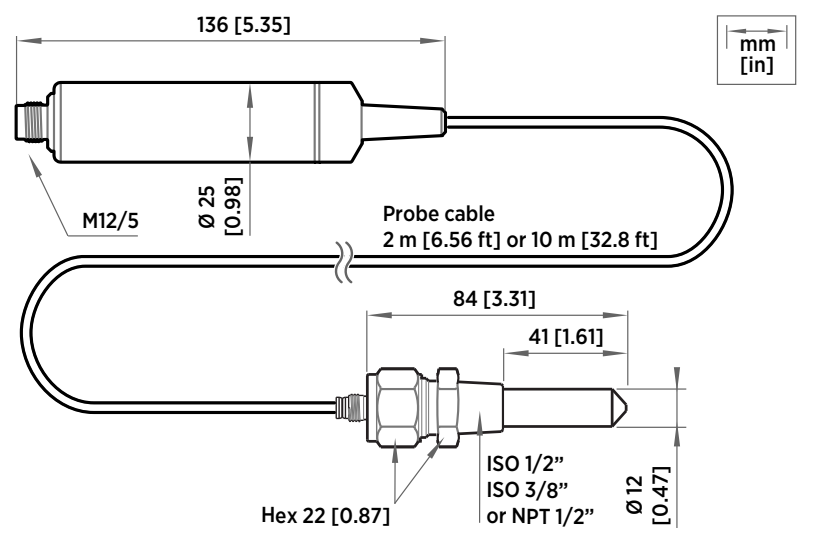

Figure 10 DMP7 dimensions

Vaisala DRYCAP® Dew Point and Temperature Probe DMP7 is designed for low-humidity applications. Thanks to its short probe length, it fits in installations with limited space such as semiconductor manufacturing equipment. Other applications include industrial drying, compressed air systems, dry rooms, and blanket gases in metal heat treatment.

- Operating temperature of probe head -40 ... +80 °C (-40 ... +176 °F)
- Operating temperature of probe body -40 ... +80 °C (-40 ... +176 °F)
- Operating pressure of probe head 0 ... 10 bar (0 ... 145 psia)

See installation instructions provided with the Swagelok installation kit.

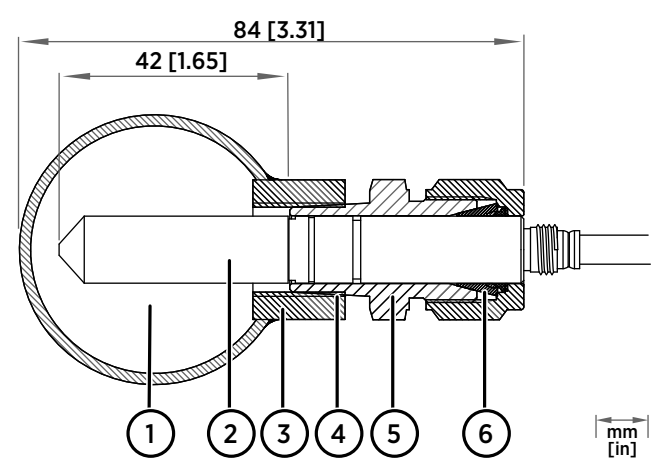

Figure 11 DMP7 installation to pipeline using a Swagelok® installation kit

- 1 Max. process pressure 10 bar (145 psi), max temperature +80 °C (+176 °F)
- 2 Probe head
- 3 Duct connector
- 4 ISO1/2", ISO3/8" or NPT1/2" thread
- 5 Swagelok connector
- 6 Ferrules

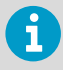

When installed in a process with a pressure differing from normal atmospheric pressure, input the correct pressure into the pressure compensation setpoint register of the probe. This allows the probe to apply the appropriate pressure compensation into its measurement results.

#### 4.4 DMP8 probe

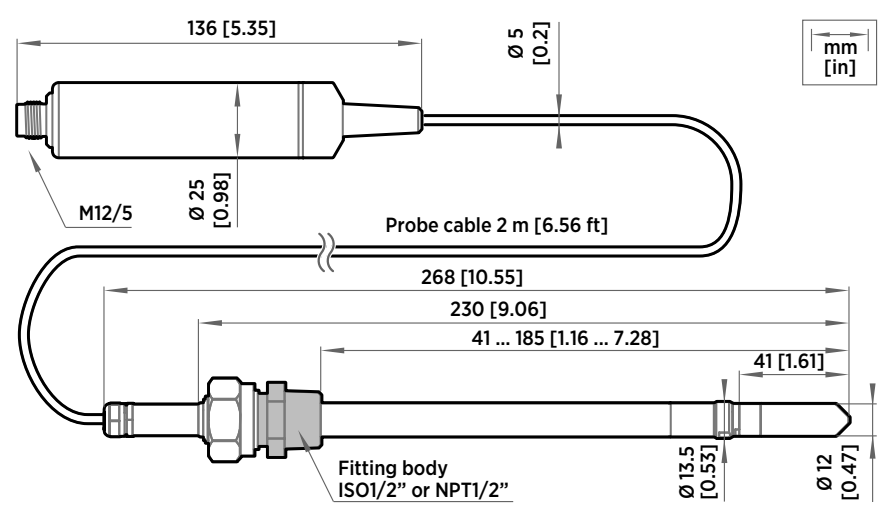

Figure 12 DMP8 dimensions

Vaisala DRYCAP® Dew Point and Temperature Probe DMP8 is designed for industrial lowhumidity applications such as industrial drying, compressed air systems, and semiconductor industry. It can be installed in a 1/2'' NPT or ISO thread with adjustable insertion depth.

An optional ball-valve installation kit allows for inserting or detaching the probe from a pressurized line.

- Operating temperature of probe head -40 ... +80 °C (-40 ... +176 °F)
- Operating temperature of probe body -40 ... +80 °C (-40 ... +176 °F)
- Operating pressure of probe head 0 ... 4 MPa (0 ... 40 bar)

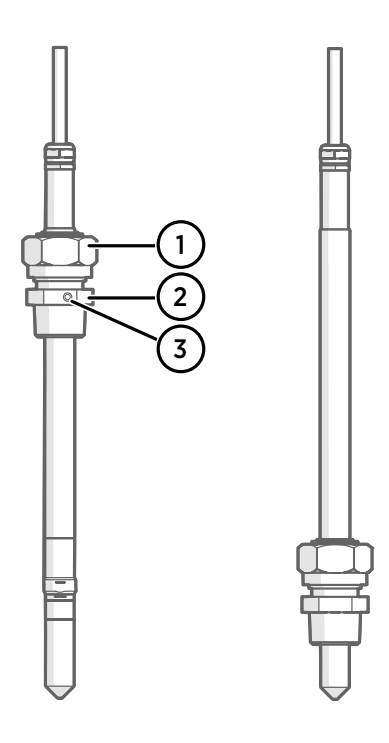

#### Figure 13 DMP8 probe head

- 1 Clasp nut, 24 mm hex nut
- 2 Fitting body, 27 mm hex head
- 3 Leak screw (on ISO 1/2" fitting body HM47432 only)

Fitting body with a leak screw can be useful when the probe head cannot be installed directly in the pressurized process or process pipe. The leak screw allows a small sample flow to escape from the process out to atmospheric pressure, enabling a fast response time although the probe is not installed in the process.

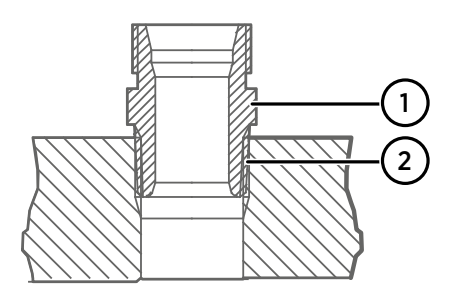

## Figure 14 Sealing of fitting body into process

- 1 Fitting body with 24 mm hex nut and tapered thread
- 2 Seal with a suitable thread sealant. For example, LOCTITE® No. 542 with activator No. 7649, MEGA-PIPE EXTRA No. 7188, or PTFE tape.

i

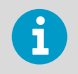

Follow the instructions of the sealant manufacturer. PTFE tape does not lock the parts together. Use two fork wrenches (24 mm and 27 mm) when tightening and opening the clasp nut of the probe.

#### 4.4.1 Tightening the clasp nut

Adjust the probe to a suitable depth according to the type of installation.

- 2. Tighten the clasp nut to finger tightness.
- 3. Draw a line on the fitting screw and the clasp nut to mark their position.
- 4. Tighten the nut a further 50 ...  $60^{\circ}$  (1/6 turn) with a wrench. If you have a suitable torque wrench, tighten the nut to max 45 ±5 Nm (33 ±4 ft-lbs). Do not overtighten the clasp nut.

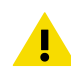

**CAUTION!** Take care not to damage the probe body. A damaged body makes the probe less tight and may prevent it from going through the clasp nut.

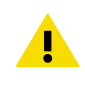

**CAUTION!** In pressurized processes it is essential to tighten the supporting nuts and screws very carefully to prevent loosening of the probe by the action of pressure.

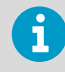

When installed in a process with a pressure differing from normal atmospheric pressure, input the correct pressure into the pressure compensation setpoint register of the probe. This allows the probe to apply the appropriate pressure compensation into its measurement results.

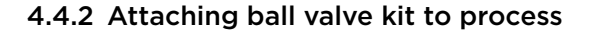

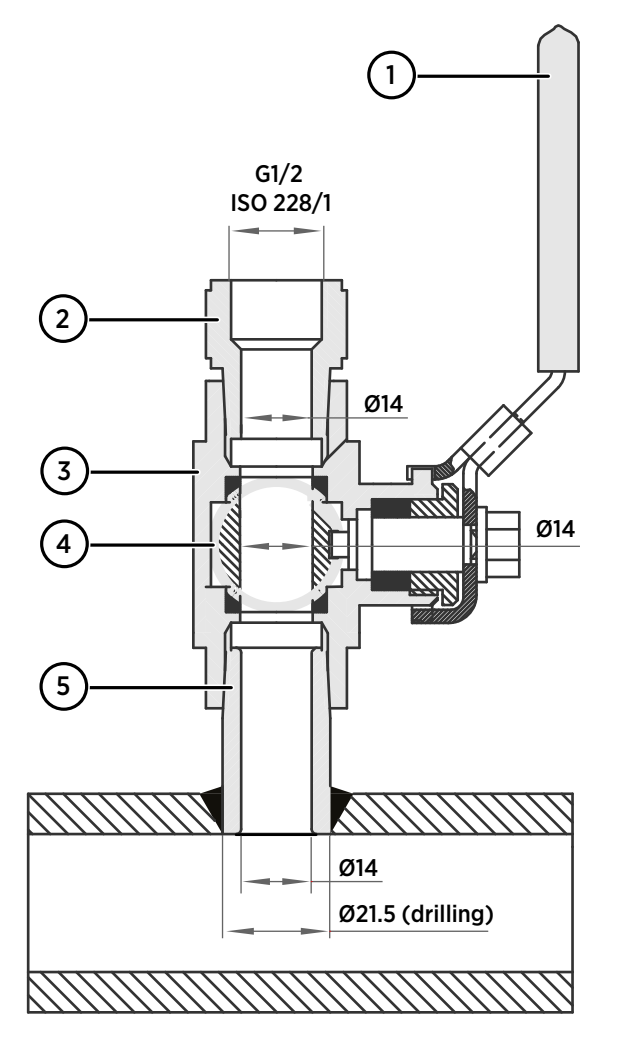

- 1 Ball valve handle: must point to the same direction as the ball valve body when installing.
- 2 Extension nipple, threads G1/2 ISO228/1 and R1/2 ISO7/1.
- 3 Ball valve body. When tightening the assembly, turn only from the ball valve body.
- 4 Ball of the ball valve.
- 5 Welding joint, threads R1/2 ISO7/1.

- > 1. Attach the welding joint to the process pipe or chamber.
  - Apply a sealant (MEGA-PIPE EXTRA No. 7188 or LOCTITE® No. 542 with activator No. 7649) on the threads of the welding joint and screw the bottom of the ball valve onto the welding joint.
  - 3. Tighten the ball valve assembly by turning from the ball valve body.

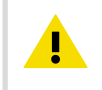

**CAUTION!** Tightening the ball valve kit by turning the extension nipple can break the sealing. Tighten the ball valve assembly only from the ball valve body.

4. If you need to cap the ball valve assembly before installing or after removing the probe, attach a blanking nut to close the top of the valve.

#### 4.4.3 DMT242SC sampling cell

DMT242SC is a basic sampling cell with only the main sampling cell body. The inlet and outlet are female threaded sample connectors (inlet G3/8", outlet G1/4" ISO).

DMT242SC is suitable for users requiring only a sampling cell to fit the measurement into and doing further assembly (piping into inlet and outlet, valves, possible flow meter) by themselves.

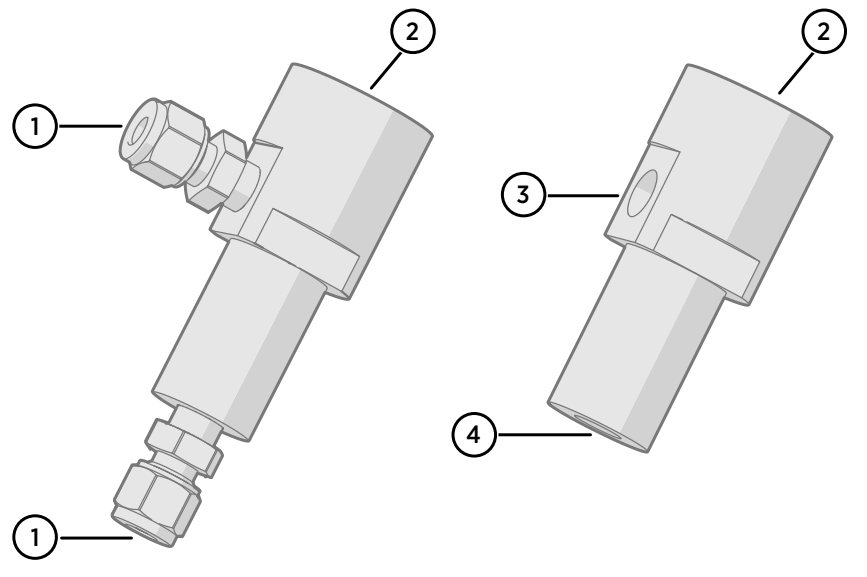

#### 4.4.4 DMT242SC2 sampling cell with Swagelok connectors

Figure 15 Sampling cells DMT242SC2 (left) and DMT242SC (right)

DMT242SC2 is similar to DMT242SC, but connections are made easy. The sampling cell includes welded Swagelok connectors at both the inlet and outlet that fit directly to 1/4" tubing.

To fit 6 mm tubing to the connectors, an adapter such as Swagelok® Reducer SS-6M0-R-4 (not supplied by Vaisala) can be used.

DMT242SC2 is the suitable choice in, for example, plastics drying systems, where the measurement is made by tapping off the dryer system and bringing a small air stream to the sensor.

The Swagelok connectors of DMT242SC2 connect easily to a cooling coil or tubing, providing the essential function of cooling the dry air to ambient temperature before it reaches the sensor.

- 1 Male pipe welded connector Swagelok 1/4"
- 2 G1/2"
- 3 G1/4"
- 4 G3/8"

## 4.5 Wiring

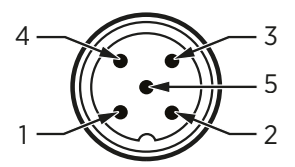

Figure 16 M12 5-pin A-coded male connector pinout

| Pin # | Function                       | Notes                                              | Wire colors in Vaisala cables |
|-------|--------------------------------|----------------------------------------------------|-------------------------------|
| 1     | Power supply                   | Operating voltage: 15 30 VDC                       | Brown                         |
|       |                                | Current consumption: 10 mA typical,<br>500 mA max. |                               |
| 2     | RS-485 -                       |                                                    | White                         |
| 3     | Power GND and<br>RS-485 common |                                                    | Blue                          |
| 4     | RS-485 +                       |                                                    | Black                         |
| 5     | Not connected                  |                                                    | Gray                          |

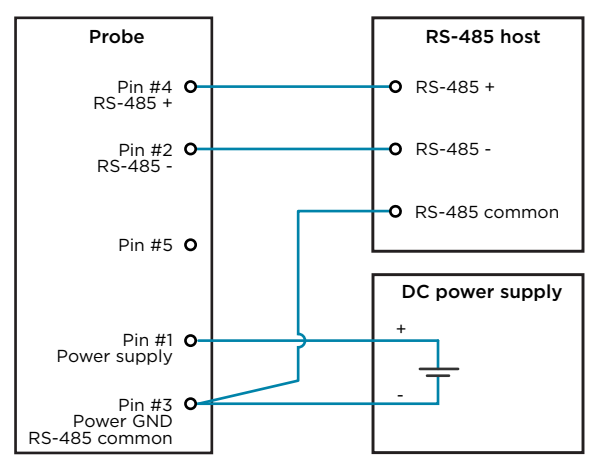

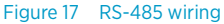

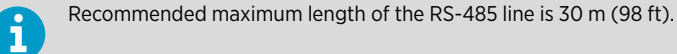

## 5. Configuration with Insight software

#### 5.1 Vaisala Insight software

Vaisala Insight software is a configuration software for Indigo-compatible devices. With the Insight software, you can:

- · See probe information and status
- See real-time measurement
- Record data up to 48 hours and export in CSV format
- Calibrate and adjust the probe
- Configure probe features such as measurement filtering, chemical purge, and serial communication

Microsoft Windows® operating system and Vaisala USB cable (no. 242659) required.

Download Vaisala Insight software at www.vaisala.com/insight.

#### 5.2 Connecting to Insight software

- Computer with Microsoft Windows® operating system and Vaisala Insight software installed
- USB connection cable (no. 242659)

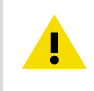

**CAUTION!** When connecting several devices at the same time, note that your computer may not be able to supply enough power through its USB ports. Use an externally powered USB hub that can supply >2 W for each port.

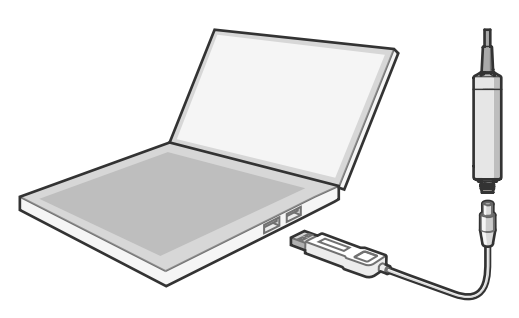

Figure 18 Connecting probe to Insight

- 1. Open Insight software.
  - 2. Connect the USB cable to a free USB port on the PC or USB hub.

- 3. Connect the probe to the USB cable.
- 4. Wait for Insight software to detect the probe.

## 5.3 Configuration options

Select 🙆 > Configure Device to access configuration options in Insight software.

Available configuration options include all of the Modbus configuration registers and several additional options. Insight software is the recommended way to change the probe configuration.

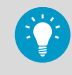

You can restore the probe back to its default settings using the **Factory default** settings > Restore settings function. Doing this will also revert the latest entered calibration information to the information that was stored with the factory calibration.

| lo Insight 1.0.2.76 |                                                                                                    |                                                                               |                                                          |
|---------------------|----------------------------------------------------------------------------------------------------|-------------------------------------------------------------------------------|----------------------------------------------------------|
| VAISALA             | Devices                                                                                                    |                                                                               |                                                          |
| Devices 👻           | DMP5 N5500003                                                                                                    |                                                                               | Ø                                                        |
| DMP5 N5500003       | Relative humidity                                                                                                    | Temperature                                                                   | Configure Device                                         |
| Monitoring          | 35.08<br>34.99<br>34.80<br>34.80                                                                                                  | 32.54 °C                                                                      | Calibrate<br>Autocalibration<br>Purge<br>Communication > |
|                     | Dew/frost point tempe <b>15.03</b> °C<br>Dew/frost point tempe <b>15.52</b> °C<br>Absolute humidity <b>12.16</b> g/m <sup>3</sup> | Dew point temperature 15.0<br>Dew point temperatur 15.5<br>Mixing ratio 111.0 | Actory Default Settings > 2<br>About Device              |

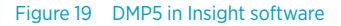

More information

Configuration registers (page 66)

## 5.4 Diagnostics in Insight

Messages sent by the connected devices are shown automatically in Insight. Additional diagnostic data is available on the **Diagnostics** page. The data available depends on the probe model and Insight operating mode (basic or advanced). The data can be very useful when diagnosing issues together with Vaisala support, particularly the diagnostic files.

#### **Diagnostic files**

If Insight is in **Advanced Mode**, you can retrieve the following diagnostic files from the connected probe:

- SSR/T histogram: Table of humidity and temperature conditions measured by the probe
- Error log: Cumulative total of the error and status events tracked by the probe

Both files contain data from since the probe was manufactured, or since the files were last cleared. Clearing the files is not recommended unless instructed by Vaisala support. The buttons to clear the files are located at the bottom of the **Diagnostics** page.

The files are in comma separated value (CSV) format. They can be opened for viewing in spreadsheet programs such as Microsoft Excel or in text editors.

| N Insight 1.0.2.76          |                                      |              |                        |           |           | -            | D X        |
|-----------------------------|--------------------------------------|--------------|------------------------|-----------|-----------|--------------|------------|
| VAISALA                     | DMP5 N5500003                        |              |                        |           | MyVaisala | Online Store | Settings 🗸 |
| Devices 👻                   | Measurements Calibration Information | Diagnostics  |                        |           |           |              | ø          |
| DMP5 N5500003               | Diagnostics Data                     |              | Diagnost               | ics files |           |              |            |
| Monitoring                  | Sensor saturation ratio              | 29.64 %      | SSR/T <sub>s</sub> his | stogram   |           |              |            |
|                             | Sensor temperature                   | 25.43 °C     | SSR/T <sub>5</sub>     | histogram | Down      | load File    | CSV        |
|                             | Error status                         | On           | Error log              |           |           |              |            |
|                             | Online status                        | On           | Error lo               | 2         | Down      | load File    | CSV        |
|                             | Error code                           | 0 Hex        |                        |           |           |              |            |
|                             | Security hash                        | 9280E3BE Hex |                        |           |           |              |            |
|                             | Device status                        | 0 Hex        |                        |           |           |              |            |
|                             | Device status details                |              |                        |           |           |              |            |
|                             | RH measurement status                | 0 Hex        |                        |           |           |              |            |
|                             | T measurement status                 | 0 Hex        |                        |           |           |              |            |
|                             | T <sub>d/f</sub> measurement status  | 0 Hex        |                        |           |           |              |            |
|                             | Diagnostic measurements              |              |                        |           |           |              |            |
|                             | T <sub>mcu</sub>                     | 26.50 °C     |                        |           |           |              |            |
|                             | V <sub>supply</sub>                  | 15.293 V     |                        |           |           |              |            |
|                             | Sensor warming                       |              |                        |           |           |              |            |
|                             | Raw output value                     | 0            |                        |           |           |              |            |
|                             | Ttarget                              | 25.33 °C     |                        |           |           |              |            |
|                             | 4                                    |              | ~<br>}                 |           |           |              |            |
| VAISALA Insight<br>1.0.2.76 |                                      |              |                        |           |           |              |            |

Figure 20 DMP5 diagnostics in Insight (advanced mode)
# 6. Using probe with Indigo transmitters

Indigo transmitters are host devices that extend the feature set of connected probes with a range of additional options for outputs, configuration access, measurement viewing, and status monitoring.

Available features vary depending on the transmitter model. Models without display use a LED indicator for notifications.

## 6.1 Indigo 200 series transmitters

Indigo 200 series transmitters have a probe connector where compatible probes can be attached directly. A cable may also be used to connect the probe.

After connecting the probe, use the wireless configuration interface to configure the transmitter.

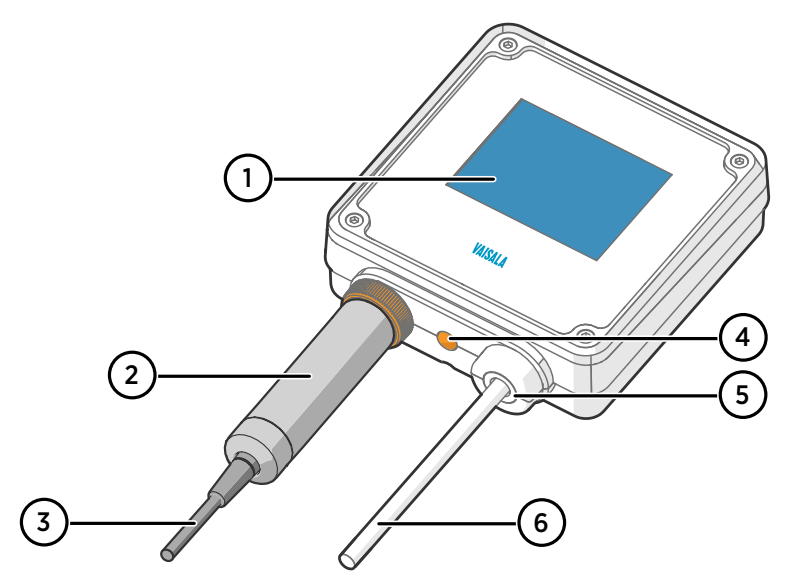

Figure 21 Probe attached to Indigo 200 series transmitter directly

- 1 3.5" TFT LCD color display: non-display option with LED available for certain models
- 2 Locking wheel: insert probe, hold in place, and turn the wheel counterclockwise
- 3 Cable to probe head
- 4 Wireless configuration interface (WLAN) activation button
- 5 Rubber lead-through with strain relief. Cable feedthrough option also at back of transmitter.
- 6 Input/output cable

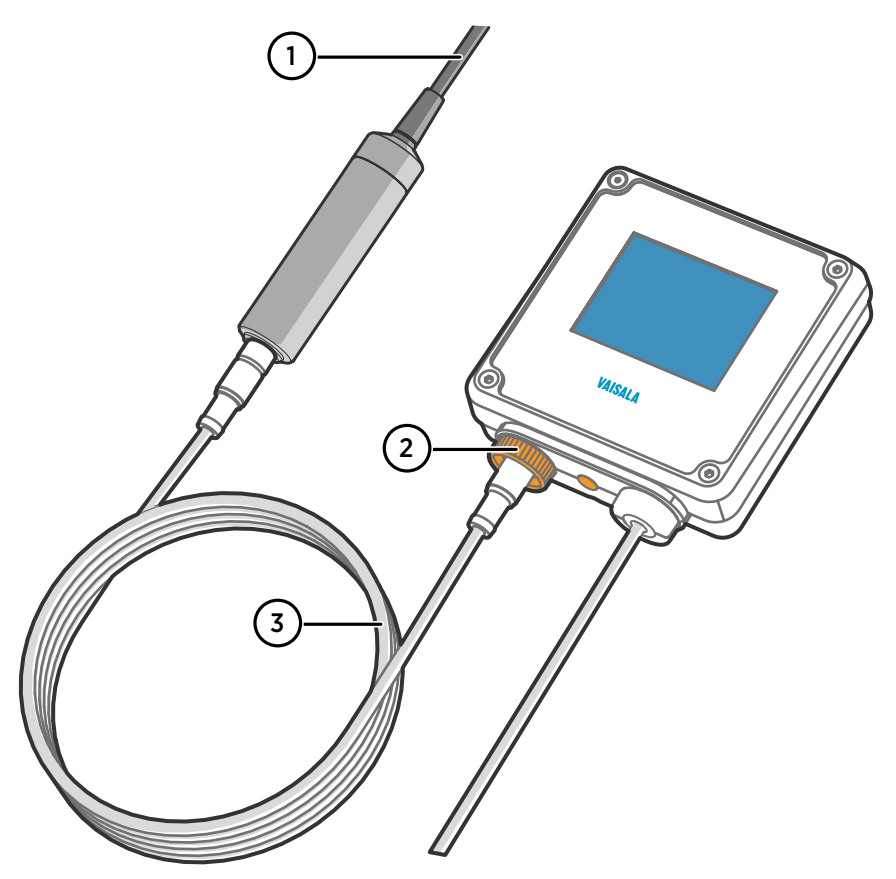

Figure 22 Probe attached to Indigo 200 series transmitter with a cable

- 1 Cable to probe head
- 2 Locking wheel: insert cable, hold in place, and turn the wheel counterclockwise
- 3 Connection cable

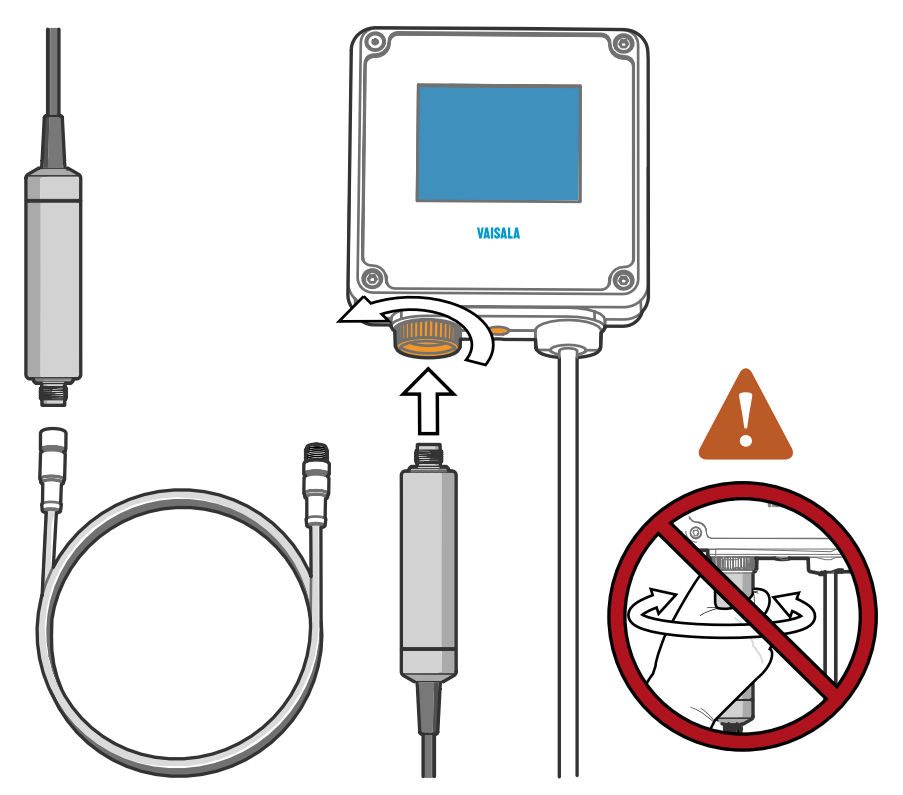

### 6.1.1 Attaching probe to Indigo 200 series transmitter

Figure 23 Attaching the probe to Indigo 200 series transmitter

- 1. Insert the probe or the connection cable into the transmitter's connector. Use of connection cable is recommended for strain relief.
- Turn the locking wheel of the transmitter to lock the probe or cable in place.
   Do not turn the probe or the cable itself, as that will damage the connectors.
- 3. If you are using a connection cable, connect the probe to the cable.
- 4. When the transmitter recognizes the connected probe, it shows a notification message on the display.

# 6.2 Indigo 500 series transmitters

Probes are connected to Indigo 500 series transmitters using a cable. Connections are made to the screw terminals inside the housing. Indigo 520 model allows two probes to be connected.

After connecting a probe, use the touchscreen interface or the web user interface to configure the transmitter.

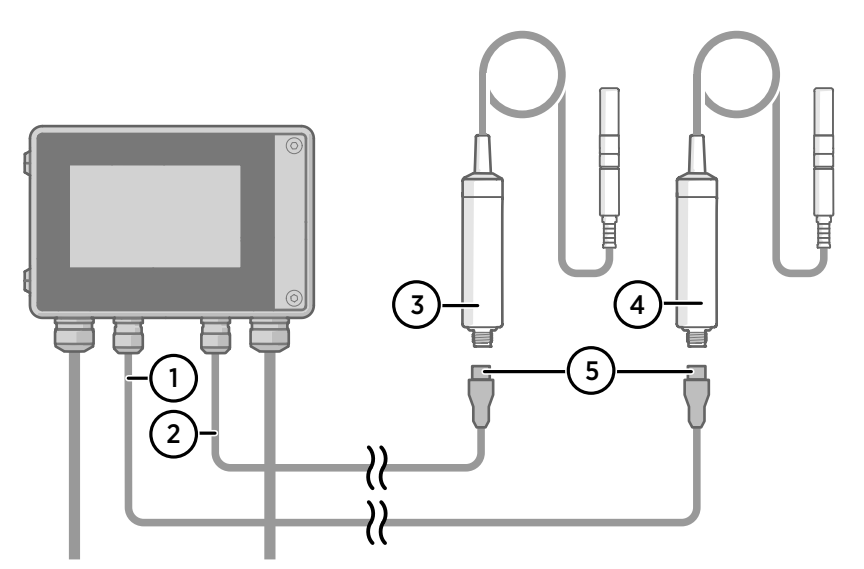

Figure 24 Attaching probes to Indigo 500 transmitter

- 1 Probe connection cable, probe 1
- 2 Probe connection cable, probe 2
- 3 Probe to be connected as probe 2
- 4 Probe to be connected as probe 1
- 5 Probe cable connector (5-pin M12)

# 7. Maintenance

# 7.1 Cleaning the probe

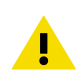

**CAUTION!** Do not attempt to clean the sensors under the filter in any way.

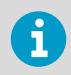

Do not spray anything directly on the probe head, since that may deposit impurities on the sensors.

You can clean the probe, probe body, and cable by wiping them with a soft, lint-free cloth moistened with water or a suitable cleaning agent, such as isopropyl alcohol. Do not wipe the filter: wiping the filter may block its pores and/or deposit residue on the filter. If the filter is heavily contaminated, replace it.

When cleaning, follow these precautions:

- Avoid touching the filter. If you need to touch the filter, always wear clean gloves (cotton, rubber or similar material). Keep the filter free of any grease or oil.
- Do not scrape the probe or the probe body.
- Do not immerse the probe or the probe body in liquid to clean them.
- Wipe cleaning agents off the probe, probe body, and the cable after cleaning.

### 7.1.1 Chemical tolerance

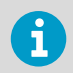

Avoid exposing the probe to cleaning agents for unnecessarily long periods of time.

#### Table 5 Suitability of cleaning agents

| Cleaning Agent         | Suitability |
|------------------------|-------------|
| Acetone                | Suitable    |
| Chlorine disinfectants | Suitable    |
| Ethanol                | Suitable    |
| Heptane                | Suitable    |
| Isopropyl alcohol      | Suitable    |

# 7.2 Changing the probe filter

- New compatible filter
- Clean lint-free gloves

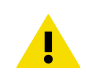

**CAUTION!** Sensors are easily damaged when the filter is not in place. Handle the probe head carefully.

- 1. Put on clean gloves before touching the filter.
  - 2. Turn the filter counter-clockwise to loosen it.
  - 3. Remove the filter from the probe head. Be careful not to touch the sensors with the filter.
  - 4. Install a new filter on the probe head. Tighten the filter properly (recommended force 5  $\rm Nm$ ).

## 7.3 Calibration and adjustment

The probe is fully calibrated and adjusted as shipped from the factory. To maintain the accuracy of the measurement, calibrate and adjust the probe as needed. Typical calibration interval is one year, but depending on the application it may be necessary to check the accuracy more frequently.

When adjustment is necessary, have Vaisala calibrate and adjust the probe. To order calibration services from Vaisala, visit store.vaisala.com.

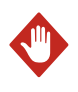

**WARNING!** When returning a product for calibration or repair, make sure it has not been exposed to dangerous contamination, and is safe to handle without special precautions.

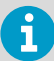

If you think the device is not measuring correctly, calibration and adjustment is not the first thing to do. Check the following first:

- Make sure nothing is interfering with the measurement: heat sources, temperature differences, or condensation.
- Check that there is no moisture on the probe. If the sensor has become wet, wait for it to dry.
- Always wait for the measurement to stabilize.

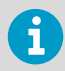

**Calibration** means comparing the measurement output of the device to a known reference, such as a known environment in a calibration chamber or the output of a reference instrument. Correcting the reading of the device so that it measures accurately is referred to as **adjustment**.

# 8. Troubleshooting

## 8.1 Problem situations

#### Table 6 Troubleshooting table

| Problem                                                                | Possible cause                                                                                                    | Solution                                                                                                    |
|------------------------------------------------------------------------|----------------------------------------------------------------------------------------------------|----------------------------------------------------------------------------------------------------|
| Measurement output seems incorrect                                     | Installation location is not<br>representative of actual<br>conditions you want to<br>measure                        | Verify the installation location<br>and reinstall or relocate the<br>probe if necessary.                                                                                          |
|                                                                        | Heat conduction along probe<br>head and cable is interfering<br>with measurement accuracy                            | Follow the installation<br>recommendations for cases<br>when temperature of measured<br>environment differs greatly<br>from ambient. See Installation<br>(page 15).               |
|                                                                        | Probe is in need of adjustment                                                                                       | Have the probe adjusted by<br>Vaisala. See Calibration and<br>adjustment (page 40).                                                                                               |
| Probe status indicator LED is red                                      | Probe is in error state                                                                                              | Connect the probe to Insight<br>software or an Indigo<br>transmitter and read the error<br>message(s). See Vaisala Insight<br>software (page 32) and Error<br>messages (page 42). |
| Values of measurement<br>parameters stop changing for a<br>few minutes | Probe is performing a sensor<br>heating function such as<br>chemical purge or waiting for<br>the sensor to cool down | Wait for the function to<br>complete and measurement<br>parameters to be available<br>again                                                                                       |

## 8.2 Error messages

The error messages are categorized according to the severity of the status:

- **Critical errors** are fatal to the operation of the device. It may not be able to respond to communication at all, and will not measure correctly.
- Errors prevent normal operation of the device. Depending on the problem, errors may resolve themselves. For example, a completely wet humidity sensor may cause a humidity measurement error.
- Warnings do not prevent normal operation but may indicate possible problems.
- Status indicates a known state of the device.

| Error message                               | Description                                              | Recommended action                                                                                                    |
|---------------------------------------------|----------------------------------------------------------|----------------------------------------------------------------------------------------------------|
| Critical errors                             |                                                          |                                                                                                    |
| Firmware checksum mismatch                  | Firmware is corrupted                                    | Contact Vaisala technical                                                                                                    |
| Factory default settings corrupted          | Parameter memory is corrupted                            | support                                                                                                    |
| Main configuration settings corrupted       |                                                          |                                                                                                    |
| Additional configuration settings corrupted |                                                          |                                                                                                    |
| Device settings corrupted                   |                                                          |                                                                                                    |
| Sensor coefficients corrupted               |                                                          |                                                                                                    |
| Non-volatile memory read<br>write failure   | Hardware fault                                           |                                                                                                    |
| Errors                                      | -                                                        |                                                                                                    |
| Temperature measurement<br>error            | Readings from sensors missing or out of range            | Inspect probe head and<br>sensors visually. If the probe is                                                                                                    |
| Humidity measurement error                  |                                                          | out.                                                                                                    |
| Humidity sensor failure                     |                                                          | If the sensors are damaged or<br>missing and the error<br>message(s) stay active, contact<br>Vaisala to have the probe<br>repaired.                            |
| Capacitance reference error                 | Hardware fault                                           | Contact Vaisala technical support                                                                                                    |
| Ambient temperature out of range            | Probe body too hot or cold                               | Relocate the probe body so<br>that its ambient temperature is<br>within the specified operating<br>range                                                       |
| Supply voltage out of range                 | Supply voltage too high or low                           | Check supply voltage                                                                                                    |
| Sensor heater error                         | Hardware fault                                           | Contact Vaisala technical<br>support                                                                                                    |
| Warnings                                    |                                                          |                                                                                                    |
| Autocalibration failed                      | Measurement environment not suitable for autocalibration | Autocalibration can only be<br>performed successfully in dry<br>and stable conditions. This<br>warning is expected if<br>operating in normal room<br>humidity. |

| Warnings                                             |                                                            |                                                                 |
|------------------------------------------------------|------------------------------------------------------------|-----------------------------------------------------------------|
| Calibration certificate checksum mismatch            | Certificate stored in the probe<br>has an invalid checksum | Contact Vaisala technical support                               |
| Calibration has expired                              | Shown by calibration reminder functionality                | Calibrate the probe and update the calibration date information |
| Software restart                                     | Device has automatically                                   | Check that supply voltage is                                    |
| Unexpected device restart                            | restarted itself                                           | stable and operating<br>environment is within<br>specification  |
| Status messages                                      |                                                            |                                                                 |
| Calibration is about to expire                       | Shown by calibration reminder functionality                | Calibrate the probe and update the calibration date information |
| Purge in progress                                    | Chemical purge of the humidity sensor ongoing              | Wait for chemical purge to complete                             |
| The readings stay frozen until the sensor cools down | Probe is waiting for its sensors to cool down              | Wait for measurement readings to become available               |

# 9. Technical data

# 9.1 DMP5 specifications

#### Table 7 DMP5 measurement performance

| Property                                | Description/Value                          |  |
|-----------------------------------------|--------------------------------------------|--|
| Dew point                               |                                            |  |
| Sensor                                  | DRYCAP® 180S                               |  |
| Measurement range                       | -40 +100 °C (-40 +212 °F) T <sub>d/f</sub> |  |
| Accuracy                                | ±2 °C (±3.6 °F) T <sub>d/f</sub>           |  |
|                                         | See accuracy graph                         |  |
| Response time 63 % [90 %] <sup>1)</sup> |                                            |  |
| From dry to wet                         | 5 s [10 s]                                 |  |
| From wet to dry                         | 45 s [5 min]                               |  |
| Temperature                             |                                            |  |
| Measurement range                       | 0 +180 °C (+32 +356 °F) <sup>2)</sup>      |  |
| Accuracy at +100 °C (+212 °F)           | ±0.4 °C (±0.72 °F)                         |  |
| Temperature sensor                      | Pt100 RTD Class F0.1 IEC 60751             |  |
| Mixing ratio                            |                                            |  |
| Measurement range (typical)             | 0 1000 g/kg (0 7000 gr/lbs)                |  |
| Accuracy (typical)                      | ±12 % of reading                           |  |
| Absolute humidity                       |                                            |  |
| Measurement range                       | 0 600 g/m <sup>3</sup>                     |  |
| Accuracy                                | ±10 % of reading (typical)                 |  |

1) Tested with sintered filter.

2) If sensor warming is enabled, temperature measurement is locked when humidity rises above 80 %RH and warming is switched on.

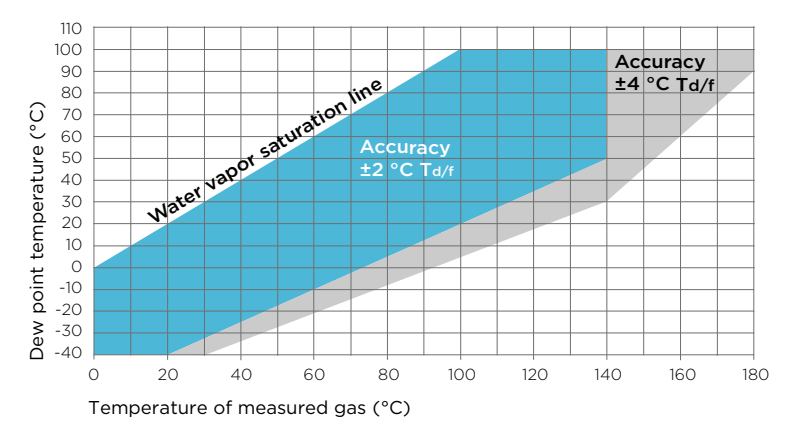

#### Figure 25 DMP5 dew point accuracy vs. measurement conditions

#### Table 8 DMP5 operating environment

| Property                                   | Description/Value                                                    |
|--------------------------------------------|----------------------------------------------------------------------|
| Operating temperature range for probe head | -40 +180 °C (-40 +356 °F)                                            |
| Operating temperature range for probe body | -40 +80 °C (-40 +176 °F)                                             |
| Storage temperature                        | -40 +80 °C (-40 +176 °F)                                             |
| Measurement environment                    | For air, nitrogen, hydrogen, argon, helium, and oxygen <sup>1)</sup> |
| IP rating for probe body                   | IP66                                                                 |
| EMC compliance                             | EN61326-1, Industrial environment                                    |

1) Consult Vaisala if other chemicals are present. Consider safety regulations with flammable gases.

#### Table 9 DMP5 inputs and outputs

| Property                                                                                                    | Description/Value          |  |
|----------------------------------------------------------------------------------------------------|----------------------------|--|
| Operating voltage                                                                                                    | 15 30 VDC                  |  |
| Current consumption                                                                                                    | 10 mA typical, 500 mA max. |  |
| Digital output                                                                                                    | RS-485, non-isolated       |  |
| Protocols                                                                                                    | Modbus RTU                 |  |
| Output parameters                                                                                                    |                            |  |
| Relative humidity, temperature, dew point temperature, absolute humidity, mixing ratio, water concentration, water vapor pressure, water vapor saturation pressure, enthalpy |                            |  |

#### Table 10 DMP5 mechanical specifications

| Property           | Description/Value               |  |
|--------------------|---------------------------------|--|
| Connector          | M12 5-pin A-coded male          |  |
| Weight             | 436 g (15.37 oz)                |  |
| Probe cable length | 2 m (6.56 ft) or 10 m (32.8 ft) |  |
| Materials          |                                 |  |
| Probe              | AISI316L                        |  |
| Probe body         | AISI316L                        |  |
| Cable jacket       | FEP                             |  |

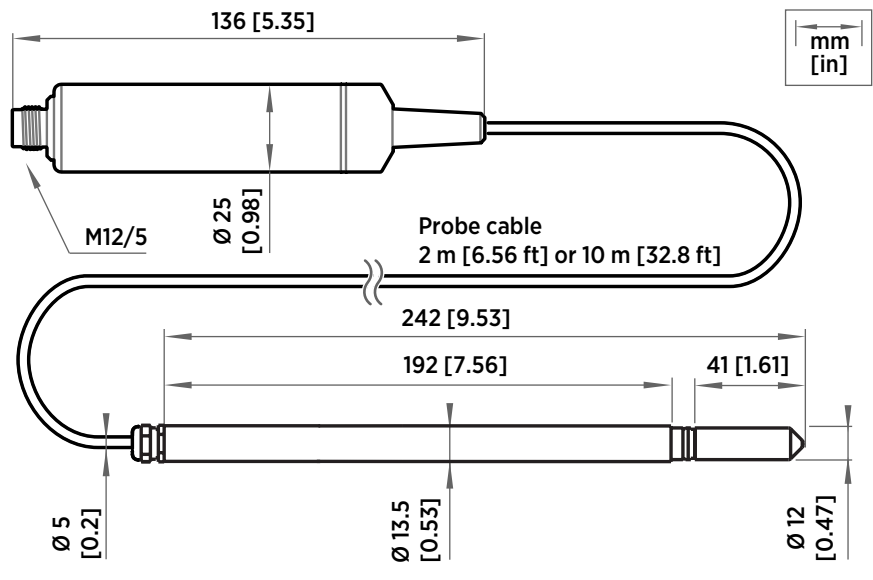

Figure 26 DMP5 dimensions

## 9.2 DMP6 specifications

#### Table 11 DMP6 measurement performance

| Property  | Description/Value |
|-----------|-------------------|
| Dew point |                   |
| Sensor    | DRYCAP® 180S      |

| Property                    | Description/Value                          |  |
|-----------------------------|--------------------------------------------|--|
| Measurement range           | –25 +100 °C (–13 +212 °F) T <sub>d/f</sub> |  |
| Accuracy                    | ±2 °C (±3.6 °F) T <sub>d/f</sub>           |  |
| Response time 63 % [90 %]   |                                            |  |
| From dry to wet             | 5 s [10 s]                                 |  |
| From wet to dry             | 45 s [5 min]                               |  |
| Mixing ratio                |                                            |  |
| Measurement range (typical) | 0 1000 g/kg (0 7000 gr/lbs)                |  |
| Accuracy (typical)          | ±12 % of reading                           |  |

#### Table 12 DMP6 operating environment

| Property                                                | Description/Value                                                    |
|---------------------------------------------------------|----------------------------------------------------------------------|
| Operating temperature range of probe head <sup>1)</sup> | 0 +350 °C (+32 +662 °F)                                              |
| Operating temperature range of probe body               | -40 +80 °C (-40 +176 °F)                                             |
| Storage temperature                                     | -40 +80 °C (-40 +176 °F)                                             |
| Measurement environment                                 | For air, nitrogen, hydrogen, argon, helium, and oxygen <sup>2)</sup> |
| IP rating                                               | IP66                                                                 |
| EMC compliance                                          | EN61326-1, Industrial environment                                    |

1) Installation of cooling fins on the cooling set affects the operating temperature range. See the operating range graph.

2) Consult Vaisala if other chemicals are present. Consider safety regulations with flammable gases.

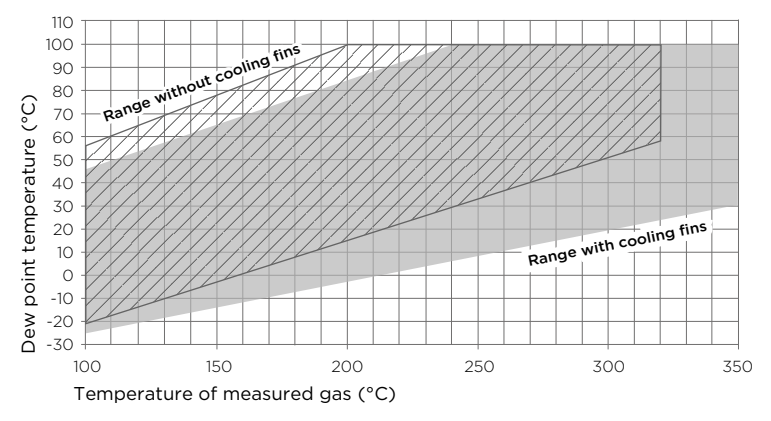

#### Figure 27 Operating range of DMP6 probe head

#### Table 13 DMP6 inputs and outputs

| Property                                                                                            | Description/Value          |
|----------------------------------------------------------------------------------------------------|----------------------------|
| Operating voltage                                                                                   | 15 30 VDC                  |
| Current consumption                                                                                 | 10 mA typical, 500 mA max. |
| Digital output                                                                                      | RS-485, non-isolated       |
| Protocols                                                                                           | Modbus RTU                 |
| Output parameters                                                                                   |                            |
| Dew point temperature, mixing ratio, water concentration, water vapor pressure, water mass fraction |                            |

#### Table 14 DMP6 mechanical specifications

| Property           | Description/Value      |  |
|--------------------|------------------------|--|
| Connector          | M12 5-pin A-coded male |  |
| Probe weight       | 500 g (1.10 lb)        |  |
| Cooling set weight | 3.50 kg (7.72 lb)      |  |
| Probe cable length | 2 m (6.56 ft)          |  |
| Materials          |                        |  |
| Probe              | AISI316L               |  |
| Probe body         | AISI316L               |  |
| Cable jacket       | FEP                    |  |

#### DMP5, DMP6, DMP7, DMP8 User Guide

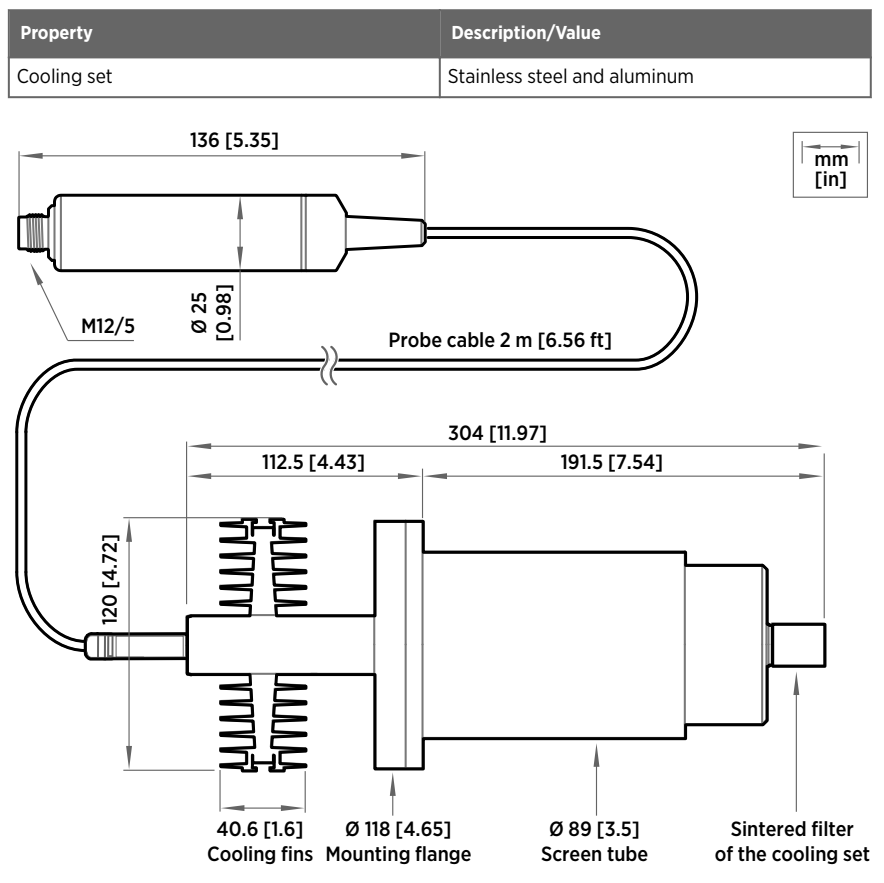

Figure 28 DMP6 dimensions with Cooling Set DMP246CS

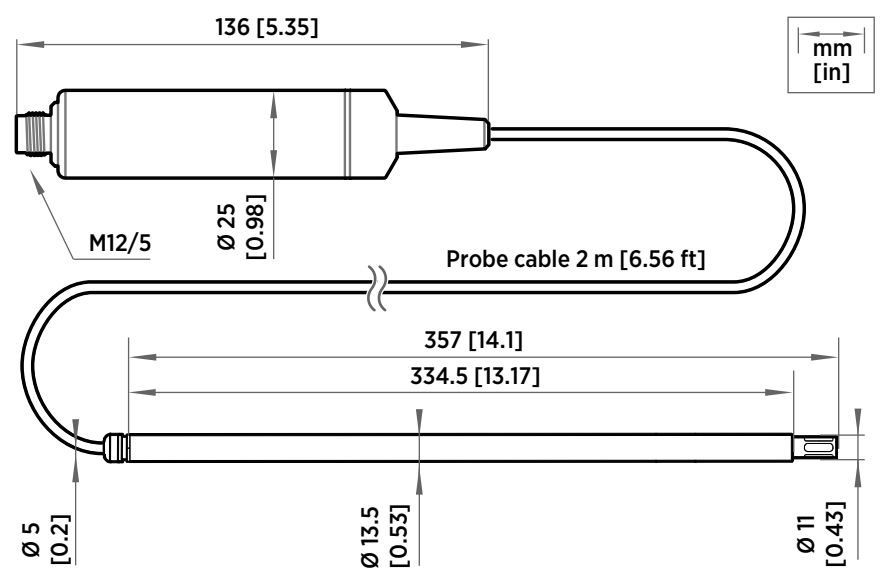

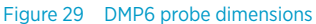

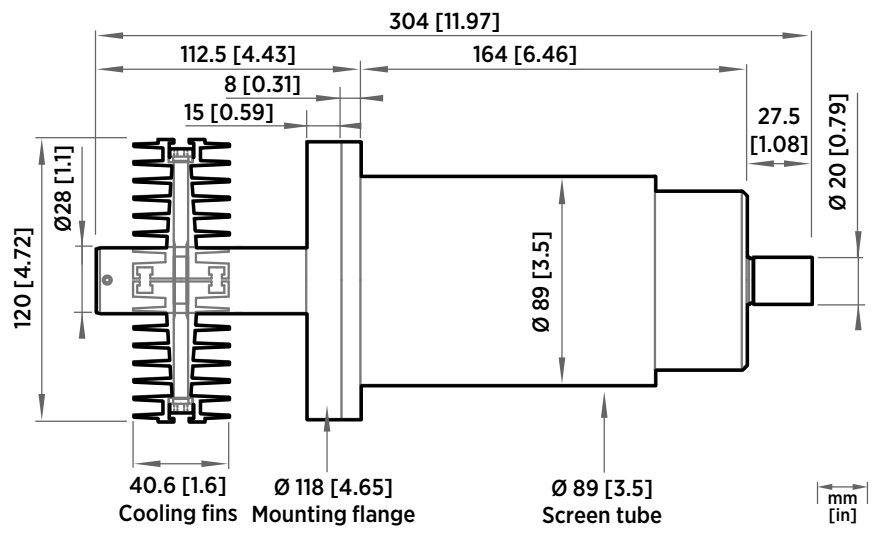

Figure 30 Cooling Set DMP246CS dimensions

# 9.3 DMP7 specifications

#### Table 15 DMP7 measurement performance

| Property                                | Description/Value                         |  |
|-----------------------------------------|-------------------------------------------|--|
| Dew point                               |                                           |  |
| Sensor                                  | DRYCAP® 180M                              |  |
| Measurement range                       | -70 +80 °C (-94 +176 °F) T <sub>d/f</sub> |  |
| Measurement range for continuous use    | -70 +45 °С (-94 +113 °F) Т <sub>d/f</sub> |  |
| Accuracy                                | Up to ±2 °C (±3.6 °F) T <sub>d/f</sub>    |  |
|                                         | See accuracy graph                        |  |
| Response time 63 % [90 %] <sup>1)</sup> |                                           |  |
| From dry to wet                         | 5 s [15 s]                                |  |
| From wet to dry                         | 45 s [8 min]                              |  |
| Temperature                             |                                           |  |
| Measurement range                       | 0 +80 °C (+32 +176 °F)                    |  |
| Accuracy                                | ±0.2 °C at room temperature               |  |
| Temperature sensor                      | Pt100 RTD Class F0.1 IEC 60751            |  |
| Relative humidity                       |                                           |  |
| Measurement range                       | 0 70 %RH                                  |  |
| Accuracy (RH <10 %RH, at + 20 °C)       | ±0.004 %RH + 20% of reading               |  |
| Concentration by volume (ppm)           |                                           |  |
| Measurement range (typical)             | 10 2500 ppm                               |  |
| Accuracy (at + 20 °C, 1 bar)            | 1 ppm + 20% of reading                    |  |

1) Tested with sintered filter.

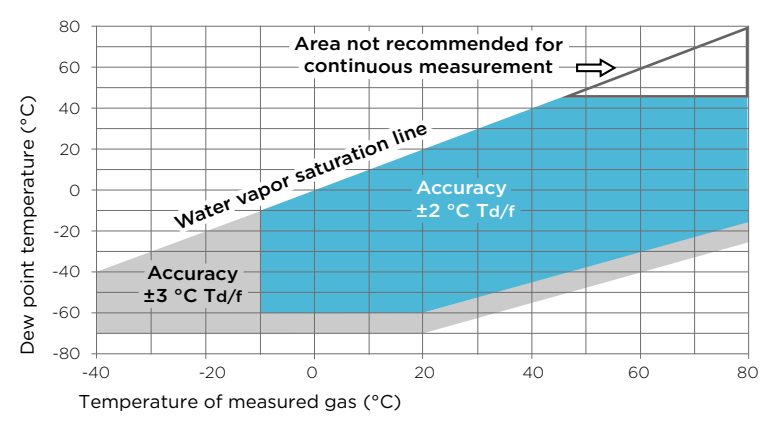

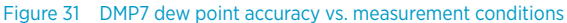

#### Table 16 DMP7 operating environment

| Property                             | Description/Value                                                             |
|--------------------------------------|-------------------------------------------------------------------------------|
| Operating temperature for probe head | -40 +80 °C (-40 +176 °F)                                                      |
| Operating temperature for probe body | -40 +80 °C (-40 +176 °F)                                                      |
| Storage temperature                  | -40 +80 °C (-40 +176 °F)                                                      |
| Operating pressure for probe head    | 0 10 bar (0 145 psia)                                                         |
| Measurement environment              | For air, nitrogen, hydrogen, argon, helium, oxygen <sup>1)</sup> , and vacuum |
| IP rating for probe body             | IP66                                                                          |
| EMC compatibility                    | EN61326-1, Industrial environment                                             |
| Mechanical durability of probe head  | Up to +180 °C (+356 °F)                                                       |
|                                      | Up to 10 bar/145 psia                                                         |

1) Consult Vaisala if other chemicals are present. Consider safety regulations with flammable gases.

#### Table 17 DMP7 inputs and outputs

| Property            | Description/Value          |
|---------------------|----------------------------|
| Operating voltage   | 15 30 VDC                  |
| Current consumption | 10 mA typical, 500 mA max. |
| Digital output      | RS-485, non-isolated       |

| Property                                                                                      | Description/Value |
|-----------------------------------------------------------------------------------------------|-------------------|
| Protocols                                                                                     | Modbus RTU        |
| Output parameters                                                                             |                   |
| Relative humidity, temperature, dew point temperature, absolute humidity, mixing ratio, water |                   |

concentration, water vapor pressure, water vapor saturation pressure, enthalpy

Table 18 DMP7 mechanical specifications

| Property           | Description/Value                        |  |
|--------------------|------------------------------------------|--|
| Connector          | M12 5-pin A-coded male                   |  |
| Weight             | 310 g (10.9 oz) with 2 m (6.56 ft) cable |  |
| Probe cable length | 2 m (6.56 ft) or 10 m (32.8 ft)          |  |
| Materials          |                                          |  |
| Probe              | AISI316L                                 |  |
| Probe body         | AISI316L                                 |  |
| Cable jacket       | FEP                                      |  |

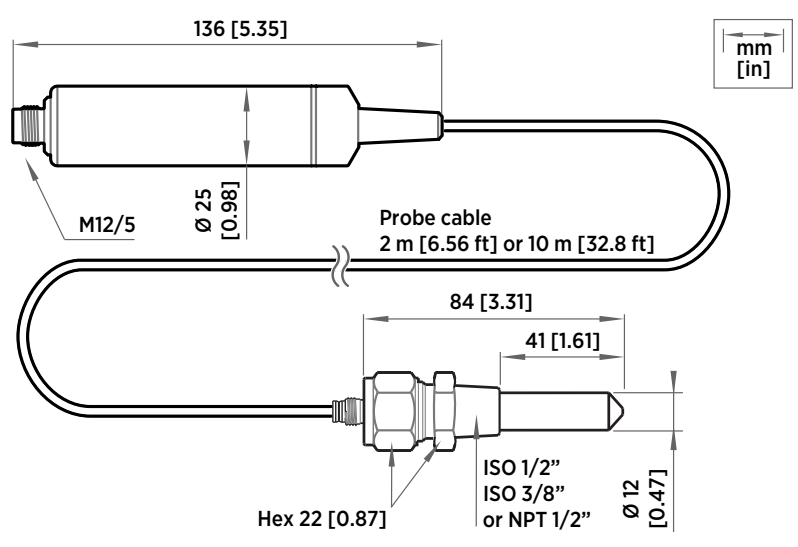

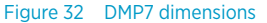

# 9.4 DMP8 specifications

#### Table 19 DMP8 measurement performance

| Property                                | Description/Value                            |  |
|-----------------------------------------|----------------------------------------------|--|
| Dew point                               |                                              |  |
| Sensor                                  | DRYCAP® 180M                                 |  |
| Measurement range                       | –70 +80 °C (–94 +176 °F) T <sub>d/f</sub>    |  |
| Measurement range for continuous use    | –70 +45 °C (–94 +113 °F) T <sub>d/f</sub>    |  |
| Accuracy up to 20 bar/290 psia          | ±2 °C/±3.6 °F T <sub>d/f</sub>               |  |
|                                         | See accuracy graph                           |  |
| Accuracy, 20 40 bar/290 580 psia        | Additional inaccuracy +1 °C T <sub>d/f</sub> |  |
| Response time 63 % [90 %] <sup>1)</sup> |                                              |  |
| From dry to wet                         | 5 s [15 s]                                   |  |
| From wet to dry                         | 45 s [8 min]                                 |  |
| Temperature                             |                                              |  |
| Measurement range                       | 0 +80 °C (+32 +176 °F)                       |  |
| Accuracy                                | ±0.2 °C at room temperature                  |  |
| Temperature sensor                      | Pt100 RTD Class F0.1 IEC 60751               |  |
| Relative humidity                       |                                              |  |
| Measurement range                       | 0 70 %RH                                     |  |
| Accuracy (RH <10 %RH, at + 20 °C)       | ±0.004 %RH + 20% of reading                  |  |
| Concentration by volume (ppm)           |                                              |  |
| Measurement range (typical)             | 10 2500 ppm                                  |  |
| Accuracy (at + 20 °C, 1 bar)            | 1 ppm + 20% of reading                       |  |

1) Tested with sintered filter.

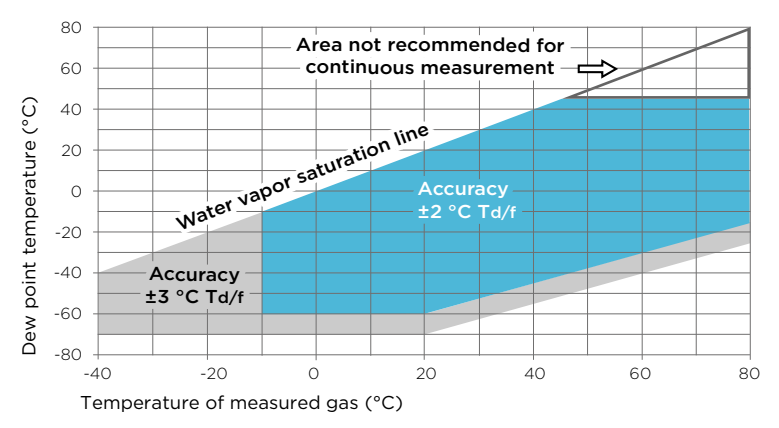

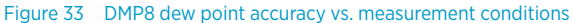

#### Table 20 DMP8 operating environment

| Property                             | Description/Value                                                             |
|--------------------------------------|-------------------------------------------------------------------------------|
| Operating temperature for probe head | -40 +80 °C (-40 +176 °F)                                                      |
| Operating temperature for probe body | -40 +80 °C (-40 +176 °F)                                                      |
| Storage temperature                  | -40 +80 °C (-40 +176 °F)                                                      |
| Operating pressure for probe head    | 0 40 bar (0 580 psia)                                                         |
| Measurement environment              | For air, nitrogen, hydrogen, argon, helium, oxygen <sup>1)</sup> , and vacuum |
| IP rating                            | IP66                                                                          |
| EMC compatibility                    | EN61326-1, Industrial environment                                             |
| Mechanical durability of probe head  | Up to +180 °C (+356 °F)<br>Up to 70 bar/1015 psia                             |

1) Consult Vaisala if other chemicals are present. Consider safety regulations with flammable gases.

#### Table 21 DMP8 inputs and outputs

| Property            | Description/Value          |
|---------------------|----------------------------|
| Operating voltage   | 15 30 VDC                  |
| Current consumption | 10 mA typical, 500 mA max. |
| Digital output      | RS-485, non-isolated       |

| Property          | Description/Value |
|-------------------|-------------------|
| Protocols         | Modbus RTU        |
| Output parameters |                   |
|                   |                   |

Relative humidity, temperature, dew point temperature, absolute humidity, mixing ratio, water concentration, water vapor pressure, water vapor saturation pressure, enthalpy

#### Table 22 DMP8 mechanical specifications

| Property           | Description/Value      |  |
|--------------------|------------------------|--|
| Connector          | M12 5-pin A-coded male |  |
| Weight             | 512 g (18.1 oz)        |  |
| Probe cable length | 2 m (6.56 ft)          |  |
| Materials          |                        |  |
| Probe              | AISI316L               |  |
| Probe body         | AISI316L               |  |
| Cable jacket       | FEP                    |  |

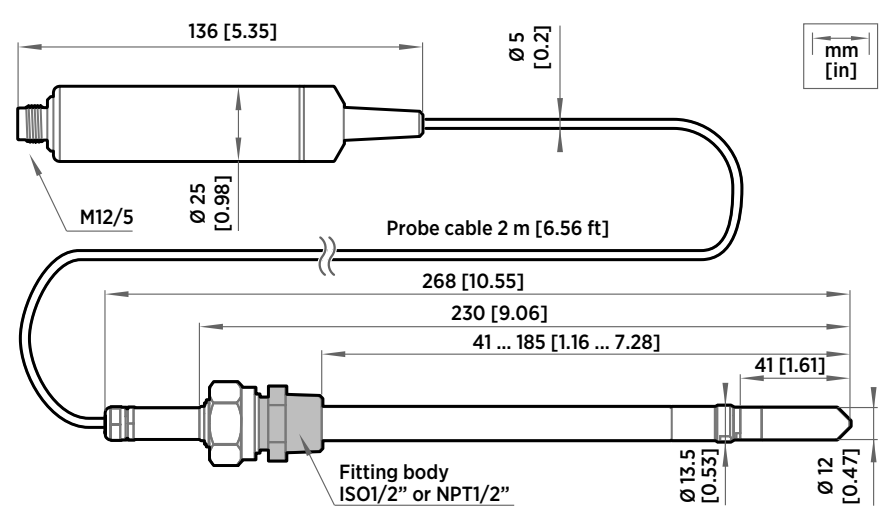

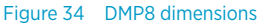

# 9.5 Accessories and spare parts

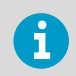

Information on spare parts, accessories, and calibration products is available online at www.vaisala.com and store.vaisala.com.

## **Connection cables**

#### Table 23 Connection cables

| Description                                      | Item code      |
|--------------------------------------------------|----------------|
| Connection cable, M12-5F - M12-5M, 1 m           | INDIGOCABLE1M  |
| Connection cable, M12-5F - M12-5M, 3 m           | INDIGOCABLE3M  |
| Connection cable, M12-5F - M12-5M, 5 m           | INDIGOCABLE5M  |
| Connection cable, M12-5F - M12-5M, 10 m          | INDIGOCABLE10M |
| Connection cable, M12-5F - open wires, 1.5 m     | 223263SP       |
| Connection cable, M12-5F - open wires, 10 m      | 216546SP       |
| Connection cable, M12-5F 90° - open wires, 0.6 m | 244669SP       |
| Flat cable, M12-5F - M12-5M, 1 m                 | CBL210493SP    |
| USB PC connection cable <sup>1)</sup>            | 242659         |

1) Vaisala Insight software for Windows available at www.vaisala.com/insight

### DMP5

#### Table 24 DMP5 accessories

| Description     | Vaisala item code |
|-----------------|-------------------|
| Mounting flange | 210696            |

#### Table 25 DMP5 spare parts

| Description                     | Vaisala item code |
|---------------------------------|-------------------|
| Sintered stainless steel filter | HM47280SP         |

## DMP6

#### Table 26 DMP6 accessories

| Description | Vaisala item code |
|-------------|-------------------|
| Cooling set | DMP246CS          |

#### Table 27 DMP6 spare parts

| Description                                               | Vaisala item code |
|-----------------------------------------------------------|-------------------|
| Sintered stainless steel filter (Ø 20 mm) for cooling set | HM46780           |

### DMP7

#### Table 28 DMP7 accessories

| Description       | Vaisala item code |
|-------------------|-------------------|
| Swagelok ISO 3/8" | SWG12ISO38        |
| Swagelok ISO 1/2" | SWG12ISO12        |
| Swagelok NPT 1/2" | SWG12NPT12        |

#### Table 29 DMP7 spare parts

| Description                       | Vaisala item code |
|-----------------------------------|-------------------|
| Sintered stainless steel filter   | HM47280           |
| Stainless steel filter for vacuum | HM47453           |

### DMP8

#### Table 30 DMP8 accessories

| Description                             | Vaisala item code |
|-----------------------------------------|-------------------|
| Fitting body R 1/2" ISO with leak screw | ISOFITBODASP      |
| Fitting body R 1/2" ISO (no leak screw) | DRW212076SP       |
| Fitting body NPT1/2" (no leak screw)    | NPTFITBODASP      |
| Sampling cell                           | DMT242SC          |
| Sampling cell with Swagelok connectors  | DMT242SC2         |

| Description                                   | Vaisala item code |
|-----------------------------------------------|-------------------|
| Ball valve set for pressurized pipelines      | BALLVALVE-1       |
| Duct installation flange for R1/2" ISO thread | DM240FASP         |
| Thread adapter ISO 1/2" to NPT 1/2"           | 210662SP          |
| Blind plug ISO 1/2"                           | 218773            |

#### Table 31DMP8 spare parts

| Description                       | Vaisala item code |
|-----------------------------------|-------------------|
| Sintered stainless steel filter   | HM47280           |
| Stainless steel filter for vacuum | HM47453           |

# **Appendix A. Modbus reference**

# A.1 Default communication settings

#### Table 32 Default Modbus serial communication settings

| Property              | Description/value |
|-----------------------|-------------------|
| Serial bit rate       | 19200             |
| Parity                | None              |
| Number of data bits   | 8                 |
| Number of stop bits   | 2                 |
| Flow control          | None              |
| Modbus device address | 240               |

You can use up to ten probes on the same RS-485 line. You must configure each probe on the line to have a different Modbus address.

# A.2 Function codes

#### Table 33 Modbus function codes

| Function code<br>(decimal) | Function code<br>(hexadecimal)        | Name                          | Notes   |
|----------------------------|---------------------------------------|-------------------------------|---------|
| 03                         | 03 <sub>hex</sub>                     | Read Holding<br>Registers     | Class 0 |
| 16                         | 10 <sub>hex</sub>                     | Write Multiple<br>Registers   | Class 0 |
| 43 / 14                    | 2B <sub>hex</sub> / 0E <sub>hex</sub> | Read Device<br>Identification |         |

## A.3 Data encoding

In the data registers, the numeric values are available in one or two formats with separate register addresses: 32-bit IEEE floating point format and/or 16-bit signed integer format.

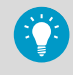

For values that have both 32-bit and 16-bit register available, use of the 32-bit register is recommended. Some values may exceed the signed 16-bit range even in normal operation.

### A.3.1 32-bit floating point or integer format

Registers using **32-bit float** data format are encoded using the **binary32** encoding defined in IEEE 754. The format is also known as "single-precision floating point format".

The least significant 16 bits of a floating point number are placed at the Modbus register listed in the table, while the most significant 16 bits are placed in the register with number/ address + 1, as specified in Open Modbus TCP Specification, Release 1.0. This is also known as "little-endian" or "Modicon" word order.

Despite the specification, some Modbus masters may expect a "big-endian" word order (most significant word first). In such case, you must select "word-swapped" floating point format in your Modbus master for the Modbus registers of the device.

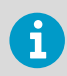

A complete 32-bit floating point or integer value should be read and written in a single Modbus transaction.

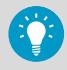

Reading the measurement data registers with incorrect floating point format setting may occasionally result in correct-looking values. It is highly recommended to verify that you have configured the floating point format correctly on your Modbus host system by reading a floating point value from a test value register.

## A.3.2 16-bit integer format

Some 16-bit integer values in the data registers are scaled to include the necessary decimals. The scaling factors for those values are shown in the register tables.

| Value (decimal) | Value (hexadecimal)                     | Description                               |
|-----------------|-----------------------------------------|-------------------------------------------|
| 0 32766         | 0000 <sub>hex</sub> 7FFE <sub>hex</sub> | Value in range 0 32766                    |
| 32767           | 7FFF <sub>hex</sub>                     | Value is 32767 or larger                  |
| 32768           | 8000 <sub>hex</sub>                     | Value is not available                    |
| 32769           | 8001 <sub>hex</sub>                     | Value is -32767 or smaller                |
| 32770 65535     | 8002 <sub>hex</sub> FFFF <sub>hex</sub> | Value in range –32766 –1 (2's complement) |

#### Table 34 Interpretation of 16-bit signed integer values

# A.4 Modbus registers

**CAUTION!** Registers are numbered in decimal, starting from one. Register addresses in actual Modbus messages (Modbus Protocol Data Unit (PDU) are in hexadecimal and start from zero. Subtract 1 from the register number presented in this manual to get the address used in the Modbus message (for example, register number 1 corresponds to address  $O_{hex}$  in the actual Modbus message).

Accessing unavailable (temporarily missing) measurement data does not generate an exception. "Unavailable" value (a quiet NaN for floating point data or 8000<sub>hex</sub> for integer data) is returned instead. An exception is generated only for any access outside the applicable register ranges.

## A.4.1 Measurement data registers

| Register<br>number | Address             | Register description  | Data format  | Unit             |
|--------------------|---------------------|-----------------------|--------------|------------------|
| 1                  | 0000 <sub>hex</sub> | Relative humidity     | 32-bit float | %RH              |
|                    | 0001 <sub>hex</sub> |                       |              |                  |
| 3                  | 0002 <sub>hex</sub> | Temperature           | 32-bit float | °C               |
|                    | 0003 <sub>hex</sub> |                       |              |                  |
| 7                  | 0006 <sub>hex</sub> | Dew point temperature | 32-bit float | °C               |
|                    | 0007 <sub>hex</sub> |                       |              |                  |
| 9                  | 0008 <sub>hex</sub> | Dew/frost point       | 32-bit float | °C               |
|                    | 0009 <sub>hex</sub> | temperature           |              |                  |
| 11                 | 000A <sub>hex</sub> | Dew/frost point       | 32-bit float | °C               |
|                    | 000B <sub>hex</sub> | temperature at ratm   |              |                  |
| 13                 | 000C <sub>hex</sub> | Dew point temperature | 32-bit float | °C               |
|                    | 000D <sub>hex</sub> |                       |              |                  |
| 15                 | 000E <sub>hex</sub> | Absolute humidity     | 32-bit float | g/m <sup>3</sup> |
|                    | 000F <sub>hex</sub> |                       |              |                  |
| 17                 | 0010 <sub>hex</sub> | Mixing ratio          | 32-bit float | g/kg             |
|                    | 0011 <sub>hex</sub> |                       |              |                  |

#### Table 35 Floating point measurement data registers (read-only)

#### DMP5, DMP6, DMP7, DMP8 User Guide

| Register<br>number | Address             | Register description   | Data format  | Unit             |
|--------------------|---------------------|------------------------|--------------|------------------|
| 21                 | 0014 <sub>hex</sub> | Water concentration    | 32-bit float | ppm <sub>v</sub> |
|                    | 0015 <sub>hex</sub> |                        |              |                  |
| 23                 | 0016 <sub>hex</sub> | Water vapor pressure   | 32-bit float | hPa              |
|                    | 0017 <sub>hex</sub> |                        |              |                  |
| 25                 | 0018 <sub>hex</sub> | Water vapor saturation | 32-bit float | hPa              |
|                    | 0019 <sub>hex</sub> | pressure               |              |                  |
| 27                 | 001A <sub>hex</sub> | Enthalpy               | 32-bit float | kJ/kg            |
|                    | 001B <sub>hex</sub> |                        |              |                  |
| 31                 | 001E <sub>hex</sub> | Dew point temperature  | 32-bit float | °C               |
|                    | 001F <sub>hex</sub> | difference             |              |                  |
| 33                 | 0020 <sub>hex</sub> | Absolute humidity at   | 32-bit float | g/m <sup>3</sup> |
|                    | 0021 <sub>hex</sub> |                        |              |                  |
| 65                 | 0040 <sub>hex</sub> | Water mass fraction    | 32-bit float | ppm <sub>w</sub> |
|                    | 0041 <sub>hex</sub> |                        |              |                  |

### Table 36 Integer measurement data registers (read-only)

| Register<br>number | Address             | Register description                    | Data format              | Scale<br>factor | Offset | Unit             |
|--------------------|---------------------|-----------------------------------------|--------------------------|-----------------|--------|------------------|
| 257                | 0100 <sub>hex</sub> | Relative humidity                       | 16-bit signed<br>integer | 100             | 0      | %RH              |
| 258                | 0101 <sub>hex</sub> | Temperature                             | 16-bit signed<br>integer | 100             | 0      | °C               |
| 260                | 0103 <sub>hex</sub> | Dew point<br>temperature                | 16-bit signed<br>integer | 100             | 0      | °C               |
| 261                | 0104 <sub>hex</sub> | Dew/frost point<br>temperature          | 16-bit signed<br>integer | 100             | 0      | °C               |
| 262                | 0105 <sub>hex</sub> | Dew/frost point<br>temperature at 1 atm | 16-bit signed<br>integer | 100             | 0      | °C               |
| 263                | 0106 <sub>hex</sub> | Dew point<br>temperature at 1 atm       | 16-bit signed<br>integer | 100             | 0      | °C               |
| 264                | 0107 <sub>hex</sub> | Absolute humidity                       | 16-bit signed<br>integer | 100             | 0      | g/m <sup>3</sup> |

| Register<br>number | Address             | Register description                   | Data format              | Scale<br>factor | Offset | Unit             |
|--------------------|---------------------|----------------------------------------|--------------------------|-----------------|--------|------------------|
| 265                | 0108 <sub>hex</sub> | Mixing ratio                           | 16-bit signed<br>integer | 100             | 0      | g/kg             |
| 267                | 010A <sub>hex</sub> | Water concentration                    | 16-bit signed<br>integer | 1               | 0      | ppm <sub>v</sub> |
| 268                | 010B <sub>hex</sub> | Water vapor<br>pressure                | 16-bit signed<br>integer | 10              | 0      | hPa              |
| 269                | 010C <sub>hex</sub> | Water vapor<br>saturation pressure     | 16-bit signed<br>integer | 10              | 0      | hPa              |
| 270                | 010D <sub>hex</sub> | Enthalpy                               | 16-bit signed<br>integer | 100             | 0      | kJ/kg            |
| 272                | 010F <sub>hex</sub> | Dew point<br>temperature<br>difference | 16-bit signed<br>integer | 10              | 0      | °C               |
| 273                | 0110 <sub>hex</sub> | Absolute humidity at NTP               | 16-bit signed<br>integer | 100             | 0      | g/m <sup>3</sup> |
| 289                | 0120 <sub>hex</sub> | Water mass fraction                    | 16-bit signed<br>integer | 1               | 0      | ppm <sub>w</sub> |

## A.4.2 Diagnostic data registers

### Table 37 Floating point diagnostic data registers (read-only)

| Register<br>number | Address             | Register description    | Data format  | Unit |
|--------------------|---------------------|-------------------------|--------------|------|
| 37                 | 0024 <sub>hex</sub> | Sensor saturation ratio | 32-bit float | %    |
|                    | 0025 <sub>hex</sub> |                         |              |      |
| 39                 | 0026 <sub>hex</sub> | Sensor temperature      | 32-bit float | °C   |
|                    | 0027 <sub>hex</sub> |                         |              |      |

#### Table 38 Integer diagnostic data registers (read-only)

| Register<br>number | Address             | Register description       | Data format              | Scale<br>factor | Offset | Unit |
|--------------------|---------------------|----------------------------|--------------------------|-----------------|--------|------|
| 275                | 0112 <sub>hex</sub> | Sensor saturation<br>ratio | 16-bit signed<br>integer | 100             | 0      | %    |
| 276                | 0113 <sub>hex</sub> | Sensor temperature         | 16-bit signed<br>integer | 100             | 0      | °C   |

## A.4.3 Configuration registers

#### Table 39 Modbus configuration data registers (writable)

| Register<br>number | Address                | Register description                                                                                                    | Data format       | Unit / Valid range         |  |  |  |  |
|--------------------|------------------------|----------------------------------------------------------------------------------------------------|-------------------|----------------------------|--|--|--|--|
| Compensatio        | Compensation setpoints |                                                                                                    |                   |                            |  |  |  |  |
| 769                | 0300 <sub>hex</sub>    | Pressure compensation                                                                                                    | 32-bit float      | Unit: hPa                  |  |  |  |  |
|                    | 0301 <sub>hex</sub>    | serpoint                                                                                                    |                   | Default: 1013.25 hPa       |  |  |  |  |
| 821                | 0334 <sub>hex</sub>    | Temperature                                                                                                    | 32-bit float      | Unit: °C                   |  |  |  |  |
|                    | 0335 <sub>hex</sub>    | a value is written to this<br>register, probe uses it<br>instead of its own<br>temperature<br>measurement.                                                      |                   |                            |  |  |  |  |
| General            |                        |                                                                                                    |                   |                            |  |  |  |  |
| 1287               | 0506 <sub>hex</sub>    | Extra heat on/off. Enables<br>heating of humidity sensor<br>when close to saturation.<br>Measurement is disabled<br>for the duration of heating<br>and cooling. | 16-bit<br>boolean | 0 = off (default)          |  |  |  |  |
|                    |                        |                                                                                                    |                   | 1 = on                     |  |  |  |  |
| 2561               | 0A00 <sub>hex</sub>    | User information                                                                                                    | Text              | Text string of 24 bytes in |  |  |  |  |
|                    | 0A01 <sub>hex</sub>    |                                                                                                    |                   |                            |  |  |  |  |
|                    | 0A02 <sub>hex</sub>    |                                                                                                    |                   |                            |  |  |  |  |
|                    | 0A03 <sub>hex</sub>    |                                                                                                    |                   |                            |  |  |  |  |
|                    | 0A04 <sub>hex</sub>    |                                                                                                    |                   |                            |  |  |  |  |
|                    | 0A05 <sub>hex</sub>    |                                                                                                    |                   |                            |  |  |  |  |
|                    | 0A06 <sub>hex</sub>    |                                                                                                    |                   |                            |  |  |  |  |
|                    | 0A07 <sub>hex</sub>    |                                                                                                    |                   |                            |  |  |  |  |
|                    | 0A08 <sub>hex</sub>    |                                                                                                    |                   |                            |  |  |  |  |
|                    | 0A09 <sub>hex</sub>    |                                                                                                    |                   |                            |  |  |  |  |
|                    | 0A0A <sub>hex</sub>    |                                                                                                    |                   |                            |  |  |  |  |
|                    | 0A0B <sub>hex</sub>    |                                                                                                    |                   |                            |  |  |  |  |

| Purge             | Purge               |                                                                                                    |                   |                                                                                                    |  |  |
|-------------------|---------------------|----------------------------------------------------------------------------------------------------|-------------------|----------------------------------------------------------------------------------------------------|--|--|
| 773               | 0304 <sub>hex</sub> | Purge interval                                                                                                    | 32-bit float      | Unit: min                                                                                                    |  |  |
|                   | 0305 <sub>hex</sub> |                                                                                                    |                   | 10 14400                                                                                                    |  |  |
| 1283              | 0502 <sub>hex</sub> | Interval purge on/off                                                                                                    | 16-bit            | 0 = Off                                                                                                    |  |  |
|                   |                     |                                                                                                    | boolean           | 1 = On                                                                                                    |  |  |
| 1284              | 0503 <sub>hex</sub> | Startup purge on/off                                                                                                    | 16-bit            | 0 = Off                                                                                                    |  |  |
|                   |                     |                                                                                                    | boolean           | 1 = On                                                                                                    |  |  |
| Filtering         |                     |                                                                                                    |                   |                                                                                                    |  |  |
| 795               | 031A <sub>hex</sub> | Measurement filtering                                                                                                    | 32-bit float      | Range: 0.000 1.000                                                                                                    |  |  |
| 031B <sub>h</sub> | 031B <sub>hex</sub> | factor                                                                                                    |                   | 1.000 = Reading shows<br>100% of the most recent<br>measured value (no<br>filtering, default)<br>0.01 0.99 = Reading                                                                                                    |  |  |
|                   |                     |                                                                                                    |                   | shows 1 99% of the most<br>recent measured value and<br>part of the previous<br>reading (filtering is<br>applied). For example,<br>"0.9" means that the<br>filtered measurement<br>reading = 90% of the most<br>recent measured value +<br>10% of the previous<br>reading. |  |  |
| 1282              | 0501 <sub>hex</sub> | Enable or disable<br>measurement filtering<br>using the user-defined<br>filtering factor (register<br>031A <sub>hex</sub> ) | 16-bit<br>boolean | 0 = Off<br>1 = On                                                                                                    |  |  |
| Communicati       | on                  |                                                                                                    |                   |                                                                                                    |  |  |
| 1537              | 0600 <sub>hex</sub> | Modbus address                                                                                                    | 16-bit            | 1247                                                                                                    |  |  |
|                   |                     |                                                                                                    | integer           | Default: 240                                                                                                    |  |  |

| Communicati | on                  |                         |                      |                           |
|-------------|---------------------|-------------------------|----------------------|---------------------------|
| 1538        | 0601 <sub>hex</sub> | Bit rate                | enum                 | 0 = 300                   |
|             |                     |                         |                      | 1 = 600                   |
|             |                     |                         |                      | 2 = 1200                  |
|             |                     |                         |                      | 3 = 2400                  |
|             |                     |                         |                      | 4 = 4800                  |
|             |                     |                         |                      | 5 = 9600                  |
|             |                     |                         |                      | 6 = 19200                 |
|             |                     |                         |                      | 7 = 38400                 |
|             |                     |                         |                      | 8 = 57600                 |
|             |                     |                         |                      | 9 = 115200                |
| 1539        | 0602 <sub>hex</sub> | Parity, data, stop bits | enum                 | 0 = None, 8, 1            |
|             |                     |                         |                      | 1 = None, 8, 2            |
|             |                     |                         |                      | 2 = Even, 8, 1            |
|             |                     |                         |                      | 3 = Even, 8, 2            |
|             |                     |                         |                      | 4 = Odd, 8, 1             |
|             |                     |                         |                      | 5 = Odd, 8, 2             |
|             |                     |                         |                      | (default: 1 = None, 8, 2) |
| 1540        | 0603 <sub>hex</sub> | Response delay          | 16-bit               | Unit: ms                  |
|             |                     |                         | integer              | Range: 0 1000             |
| Functions   |                     |                         |                      |                           |
| 1285        | 0504 <sub>hex</sub> | Start purge             | 16-bit               | When writing to register: |
|             |                     |                         | function<br>status   | 1 = Start purge           |
| 1542        | 0605 <sub>hex</sub> | Restart device          | 16-bit               | When writing to register: |
|             |                     |                         | function<br>  status | 1 = Restart the device    |

## A.4.4 Status registers

#### Table 40 Modbus status data registers (read-only)

| Register<br>number | Address             | Register description | Data format    | Note                                                  |
|--------------------|---------------------|----------------------|----------------|-------------------------------------------------------|
| 513                | 0200 <sub>hex</sub> | Error status         | 16-bit boolean | <b>0000<sub>hex</sub></b> : One or more errors active |
|                    |                     |                      |                | 0001 <sub>hex</sub> : No errors                       |

| Register<br>number | Address             | Register description          | Data format           | Note                                                               |
|--------------------|---------------------|-------------------------------|-----------------------|--------------------------------------------------------------------|
| 514                | 0201 <sub>hex</sub> | Online status                 | 16-bit boolean        | 0000 <sub>hex</sub> : Output locked                                |
|                    |                     |                               |                       | <b>0001<sub>hex</sub>:</b> Online data available                   |
| 516                | 0203 <sub>hex</sub> | Error code                    | 32-bit signed         | See Table 41 (page 69).                                            |
|                    | 0204 <sub>hex</sub> |                               | Integer               |                                                                    |
| 518                | 0205 <sub>hex</sub> | Security hash                 | 32-bit signed         | Security hash changes when                                         |
|                    | 0206 <sub>hex</sub> |                               | Integer               | settings or adjustments.                                           |
| 520                | 0207 <sub>hex</sub> | RH measurement                | 16-bit signed integer | 0000 <sub>hex</sub> : Status OK                                    |
|                    |                     | status                        |                       | <b>0002<sub>hex</sub>:</b> Reading is not reliable                 |
| 521                | 0208 <sub>hex</sub> | T measurement<br>status       | 16-bit signed integer | 0004 <sub>hex</sub> : Under range                                  |
| 522                | 0209                | T <sub>-1/4</sub> measurement | 16-bit signed integer | 0008 <sub>hex</sub> : Over range                                   |
|                    | 0200 nex            | status                        |                       | 0020 <sub>hex</sub> : Value locked                                 |
|                    |                     |                               |                       | 0080 <sub>hex</sub> : Sensor failure                               |
|                    |                     |                               |                       | <b>0100<sub>hex</sub>:</b> Measurement not ready                   |
| 523                | 020A <sub>hex</sub> | Device status                 | 16-bit signed integer | 0000 <sub>hex</sub> : Status OK                                    |
|                    |                     |                               |                       | <b>0001<sub>hex</sub>:</b> Critical error,<br>maintenance needed   |
|                    |                     |                               |                       | <b>0002<sub>hex</sub>:</b> Error, device may recover automatically |
|                    |                     |                               |                       | 0004 <sub>hex</sub> : Warning                                      |
|                    |                     |                               |                       | 0008 <sub>hex</sub> : Notification                                 |
|                    |                     |                               |                       | <b>0010<sub>hex</sub>:</b> Calibration mode active                 |

#### Table 41 Error codes in register 0203<sub>hex</sub>

| Bitmask             | Error message                 | Severity |
|---------------------|-------------------------------|----------|
| 0000 <sub>hex</sub> | Status OK                     |          |
| 0001 <sub>hex</sub> | Temperature measurement error | Error    |
| 0002 <sub>hex</sub> | Humidity measurement error    | Error    |
| 0004 <sub>hex</sub> | Humidity sensor failure       | Error    |
| 0008 <sub>hex</sub> | Capacitance reference error   | Error    |

| Bitmask               | Error message                    | Severity |
|-----------------------|----------------------------------|----------|
| 0010 <sub>hex</sub>   | Ambient temperature out of range | Error    |
| 800000 <sub>hex</sub> | Sensor heater failure            | Warning  |

## A.4.5 Test value registers

Read the known test values from the test registers to verify the functionality of your Modbus implementation.

#### Table 42Modbus test registers (read-only)

| Register number | Address             | Register<br>description | Data format    | Test value               |
|-----------------|---------------------|-------------------------|----------------|--------------------------|
| 7937            | 1F00 <sub>hex</sub> | Signed integer<br>test  | 16-bit integer | -12345                   |
| 7938            | 1F01 <sub>hex</sub> | Floating point          | 32-bit float   | -123.45                  |
|                 | 1F02 <sub>hex</sub> | test                    |                |                          |
| 7940            | 1F03 <sub>hex</sub> | Text string test        | text           | Text string<br>"-123.45" |
|                 | 1F04 <sub>hex</sub> |                         |                |                          |
|                 | 1F05 <sub>hex</sub> |                         |                |                          |
|                 | 1F06 <sub>hex</sub> |                         |                |                          |

## A.5 Device identification objects

#### Table 43 Device identification objects

| Object ID | Object ID<br>(hexadecimal) | Object name       | Example contents                       |
|-----------|----------------------------|-------------------|----------------------------------------|
| 0         | 00 <sub>hex</sub>          | VendorName        | "Vaisala"                              |
| 1         | 01 <sub>hex</sub>          | ProductCode       | "DMP7"                                 |
| 2         | 02 <sub>hex</sub>          | MajorMinorVersion | "1.2.3"                                |
|           |                            |                   | Software version of the device.        |
| 3         | 03 <sub>hex</sub>          | VendorUrl         | "http://www.vaisala.com/"              |
| 4         | 04 <sub>hex</sub>          | ProductName       | "Dew Point and Temperature Probe DMP7" |
| Object ID | Object ID<br>(hexadecimal) | Object name                   | Example contents                                                                            |
|-----------|----------------------------|-------------------------------|---------------------------------------------------------------------------------------------|
| 5         | 05 <sub>hex</sub>          | ModelName                     | "7E2A2A0A000"                                                                               |
|           |                            |                               | Configuration code of the device. Length<br>and content of the code are model-<br>specific. |
| 6         | 06 <sub>hex</sub>          | UserApplicationName           | User definable information text (see configuration register 0A00 <sub>hex</sub> )           |
| 128       | 80 <sub>hex</sub>          | SerialNumber <sup>1)</sup>    | "K0710040"                                                                                  |
| 129       | 81 <sub>hex</sub>          | CalibrationDate <sup>1)</sup> | "2020-01-31"                                                                                |
|           |                            |                               | Calibration date in YYYY-MM-DD format.<br>Empty string if not set/valid.                    |
| 130       | 82 <sub>hex</sub>          | CalibrationText <sup>1)</sup> | "Vaisala/HEL"                                                                               |
|           |                            |                               | Calibration information text. Empty string if not set/valid.                                |

1) Vaisala-specific device identification object.

## A.6 Exception responses

#### Table 44 Modbus exception responses

| Code | Name                 | Reason                                            |
|------|----------------------|---------------------------------------------------|
| 01   | ILLEGAL FUNCTION     | Unsupported function code                         |
| 02   | ILLEGAL DATA ADDRESS | Register address or Object ID out of valid ranges |
| 03   | ILLEGAL DATA VALUE   | Otherwise invalid request                         |

Accessing unavailable (temporarily missing) measurement data does not generate a Modbus exception. "Unavailable" value (a quiet NaN for floating point data or 8000<sub>hex</sub> for integer data) is returned instead. An exception is generated only for any access outside the applicable register ranges.

# A.7 Modbus communication examples

#### Reading dew point temperature value

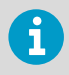

Device address used in the following examples is 240 (F0<sub>hex</sub>). Measurement values returned by the device change depending on ambient conditions and/or device settings.

| Request                            |                                      |                       | Response                         |                                      |  |
|------------------------------------|--------------------------------------|-----------------------|----------------------------------|--------------------------------------|--|
| Bytes on the line<br>(hexadecimal) | Description                          | By<br>(h              | ytes on the line<br>hexadecimal) | Description                          |  |
| (silence for 3.5 bytes)            | Start of Modbus RTU<br>frame         | (s                    | silence for 3.5 bytes)           | Start of Modbus RTU<br>frame         |  |
| F0 <sub>hex</sub>                  | Probe address                        | F                     | O <sub>hex</sub>                 | Probe address                        |  |
| 03 <sub>hex</sub>                  | Function (Read<br>Holding Registers) | 0                     | 3 <sub>hex</sub>                 | Function (Read<br>Holding Registers) |  |
| 00 <sub>hex</sub>                  | Register address                     | 0                     | 4 <sub>hex</sub>                 | Number of data bytes                 |  |
| 06 <sub>hex</sub>                  |                                      | FD <sub>hex</sub> Val |                                  | /alue of first register              |  |
| 00 <sub>hex</sub>                  | Number of 16-bit                     | F:                    | 9 <sub>hex</sub>                 | word)                                |  |
| 02 <sub>hex</sub>                  |                                      | 41                    | 1 <sub>hex</sub>                 | Value of second                      |  |
| 31 <sub>hex</sub>                  | Modbus RTU                           | 72                    | 2 <sub>hex</sub>                 | significant word)                    |  |
| 2B <sub>hex</sub>                  | Checksum                             | 4                     | B <sub>hex</sub>                 | Modbus RTU                           |  |
| (silence for 3.5 bytes)            | End of Modbus RTU<br>frame           | 14                    | 4 <sub>hex</sub>                 |                                      |  |
|                                    |                                      | (s                    | silence for 3.5 bytes)           | End of Modbus RTU<br>frame           |  |

| Communication description |                                                                                                    |
|---------------------------|----------------------------------------------------------------------------------------------------|
| Register address          | 7 (1-based Modbus documentation format) =<br>0006 <sub>hex</sub> (0-based format used in actual<br>communication).     |
| Data format               | Two 16-bit Modbus registers interpreted as IEEE<br>754 binary32 floating point value, least<br>significant word first. |
| Returned value            | 4172FDF9 <sub>hex</sub> , which is binary32 representation of 15.187 (°C T <sub>d</sub> ).                             |

### Writing pressure compensation value

| Request                            |                                                         | Response |                                    |                                                                                                    |                                        |  |
|------------------------------------|---------------------------------------------------------|----------|------------------------------------|----------------------------------------------------------------------------------------------------|----------------------------------------|--|
| Bytes on the line<br>(hexadecimal) | Description                                             |          | Bytes on the line<br>(hexadecimal) |                                                                                                    | Description                            |  |
| (silence for 3.5 bytes)            | Start of Modbus RTU<br>frame                            |          | (silence for 3.5 bytes)            |                                                                                                    | Start of Modbus RTU<br>frame           |  |
| FO <sub>hex</sub>                  | Probe address                                           |          | FO <sub>hex</sub>                  |                                                                                                    | Probe address                          |  |
| 10 <sub>hex</sub>                  | Function (Write<br>Multiple Registers)                  |          | 10 <sub>hex</sub>                  |                                                                                                    | Function (Write<br>Multiple Registers) |  |
| 03 <sub>hex</sub>                  | Register address                                        |          | 03 <sub>hex</sub>                  |                                                                                                    | Register address                       |  |
| 00 <sub>hex</sub>                  |                                                         |          | 00 <sub>hex</sub>                  |                                                                                                    |                                        |  |
| 00 <sub>hex</sub>                  | Number of registers to                                  |          | 00 <sub>hex</sub>                  |                                                                                                    | Number of 16-bit                       |  |
| 02 <sub>hex</sub>                  | write (2)                                               |          | 02 <sub>hex</sub>                  |                                                                                                    | registers written (2)                  |  |
| 04 <sub>hex</sub>                  | Number of data bytes                                    |          | 54 <sub>hex</sub>                  |                                                                                                    | Modbus RTU                             |  |
| 6E <sub>hex</sub>                  | Value for first register<br>(least significant<br>word) |          | AD <sub>hex</sub>                  |                                                                                                    | checksum                               |  |
| 14 <sub>hex</sub>                  |                                                         |          |                                    |                                                                                                    |                                        |  |
| 44 <sub>hex</sub>                  | Value for second                                        |          | (silence for 3.5 bytes)            |                                                                                                    | End of Modbus RTU                      |  |
| 75 <sub>hex</sub>                  | register (least<br>significant word)                    |          |                                    |                                                                                                    | frame                                  |  |
| 4E <sub>hex</sub>                  | Modbus RTU<br>checksum                                  |          | The response to a write            |                                                                                                    |                                        |  |
| AB <sub>hex</sub>                  |                                                         |          |                                    | function informs that the                                                                                                    |                                        |  |
| (silence for 3.5 bytes)            | End of Modbus RTU<br>frame                              |          |                                    | by the device. It does not<br>guarantee that the written<br>value was accepted by the<br>device (for example, in case<br>out-of-range values).<br>To verify that the value was<br>really accepted by the device,<br>read the register value after<br>writing. |                                        |  |

| Communication description |                                                                                                    |  |  |
|---------------------------|----------------------------------------------------------------------------------------------------|--|--|
| Register address          | 769 (1-based Modbus documentation format) =<br>0300 <sub>hex</sub> (0-based format used in actual<br>communication). |  |  |

| Communication description |                                                                                                    |
|---------------------------|----------------------------------------------------------------------------------------------------|
| Data format               | Two 16-bit Modbus registers interpreted as IEEE<br>754 binary32 floating point value, least<br>significant word first. |
| Value to write            | 44756E14 <sub>hex</sub> = 981.72 (hPa)                                                                                 |

# Maintenance and calibration

Vaisala offers comprehensive customer care throughout the life cycle of our measurement instruments and systems. Our factory services are provided worldwide with fast deliveries. For more information, see www.vaisala.com/ calibration.

- Vaisala Online Store at store.vaisala.com is available for most countries. You
  can browse the offering by product model and order the right accessories,
  spare parts, or maintenance and calibration services.
- To contact your local maintenance and calibration expert, see www.vaisala.com/contactus.

### Warranty

For standard warranty terms and conditions, see <a href="www.vaisala.com/warranty">www.vaisala.com/warranty</a>. Please observe that any such warranty may not be valid in case of damage due to normal wear and tear, exceptional operating conditions, negligent handling or installation, or unauthorized modifications. Please see the applicable supply contract or Conditions of Sale for details of the warranty for each product.

## Technical support

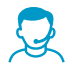

Contact Vaisala technical support at helpdesk@vaisala.com. Provide at least the following supporting information as applicable:

- Product name, model, and serial number
- Software/Firmware version
- Name and location of the installation site
- Name and contact information of a technical person who can provide further information on the problem

For more information, see www.vaisala.com/support.

# Recycling

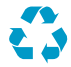

Recycle all applicable material.

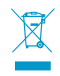

Follow the statutory regulations for disposing of the product and packaging.

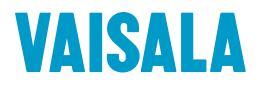

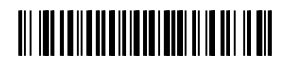

www.vaisala.com